# JUNIDR 4.0

User Manual English v 1.11

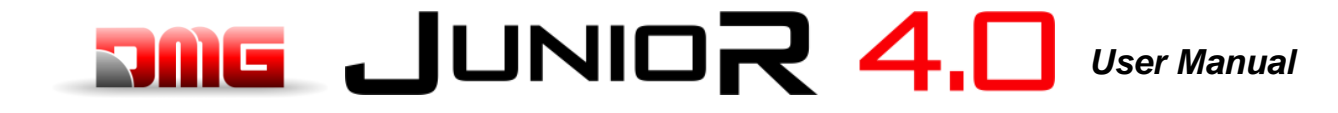

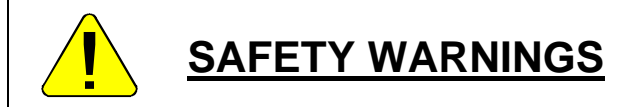

#### **INSTALLATION**

The control panel must be installed indoors with a pollution degree of no more than 2.

The enclosure of the control panel has an IP2X degree of protection.

The installation and maintenance of the control panel must be done by qualified and experienced personnel after careful reading of the manuals and electrical diagrams supplied with the control panel.

Electrical protection must be carried out by means of Automatic circuit breaker and earth-leakage protection coordinated with the earthing system which are the responsibility of the customer unless otherwise specifically requested.

Refer to the electrical diagram supplied with the control panel for the following protection circuits:

- magnetothermic protection of the motor circuit
- magnetothermic protection of the safety circuit
- protection by fuses of all the other circuits

Measures for protection against electric shock:

- The control panel casing is metallic and must be connected to EARTH as indicated in the wiring diagram supplied with the control panel;

- The command and control circuits (24V) are galvanically separated from the electrical network as indicated in the electrical diagram supplied with the control panel;

- The safety circuit is galvanically separated from the electrical network as indicated in the electrical diagram supplied with the control panel.

#### MAINTENANCE

For the maintenance of the control panel, refer to the manuals provided with the control panel and check the status of the batteries of the alarm circuits and of the return to floor circuit (if present) during the periodic inspections of the system.

For the transport and handling of the control panel, refer to the instructions on the packaging.

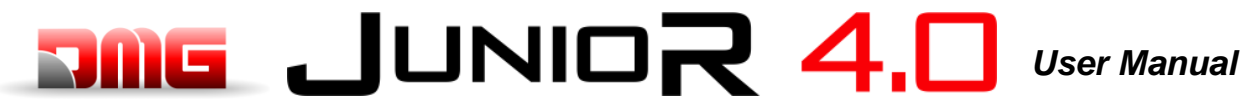

File Name

12/02/2025

#### **Document References**

| Prepared by: | P. Vagnoni | 01/2024 |
|--------------|------------|---------|
| Checked by:  | P. Vagnoni | 01/2024 |
| Approved by: | P. Vagnoni | 01/2024 |

#### Changes to the document

| Changes description             | References |
|---------------------------------|------------|
| First Release                   | Rev 1.9    |
| Second Release Hydro controller | Rev. 1.11  |
| Playpad image update            | Rev. 1.12  |

#### **Summary**

| 1.          | Description of Junior 4.0 control board               | . 7      |
|-------------|-------------------------------------------------------|----------|
| 1.1.        | Main functions                                        | 7        |
| 1.2.        | Specifications and descriptions of inputs and outputs | 7        |
| 1.3.        | Integrated Programming Module                         | 7        |
| 1.4.        | Remote programming module                             | 7        |
| 1.5.        | Fusion App                                            | 7        |
| 1.6.        | Mother Board 4.0                                      | 9        |
| 1.6.1.      | Controller power supply                               | 10       |
| 1.6.2.      | Encoder Position                                      | 10       |
| 1.6.3.      | Relevelling Circuit                                   | 10       |
| 1.6.4.      | Optional Board                                        | 11       |
| 1.6.5.      | Emergency Circuit                                     | 11       |
| 1.6.6.      | PME Panel                                             | 11       |
| 1.6.7.      | Parallel Signal                                       | 11       |
| 1.6.8.      | Batteries Test                                        | 11       |
| 1.6.9.      | Output Spare                                          | 11       |
| 1.6.10.     | Safety Chain                                          | 11       |
| 1.6.11.     | Car at floor                                          | 11       |
| 1.6.12.     | Hydro Command                                         | 12       |
| 1.7.        | Cit / Mater Temperature Control                       | 12       |
| 1.0.        | Weight Lood Control                                   | 12       |
| 1.9.        | Deer Command                                          | 12       |
| 1.10.       | Door Command                                          | 12<br>12 |
| 1.11.       |                                                       | 12       |
| 2.          | Main Connections and Temporary Operations             | 13       |
| 3.          | Normal Service Mode                                   | 14       |
| 4           | Shaft Access                                          | 15       |
| 4 1         | Reduced Pit Configuration (option)                    | 15       |
|             |                                                       | 10       |
| 5.          | Changing system parameters                            | 16       |
| Э.<br>5 1   | 10<br>V/2 Sereen Menumen                              | 16       |
| 5.1.<br>5.2 | və əcieen ivienu map                                  | 10       |
| 5.Z.        | System status wienu                                   | 1/<br>10 |
| 5.3.<br>5.4 | ι αυιο τοιο                                           | 10       |
| 0.4.        |                                                       | 19       |

1.12

Page

| 5.5.<br>5.6.<br>5.7.<br>5.8.       | "Configuration" Menu<br>"Doors" Menu<br>"Signals" Menu<br>"Special Features" Menu                     | 22<br>23<br>24<br>26  |
|------------------------------------|----------------------------------------------------------------------------------------------------|-----------------------|
| 5.9.<br>5.10.<br>5.11.             | "System Positioning" Menu<br>"Rec Parameters" Menu<br>"Clock" Menu                                    | 28<br>29<br>29        |
| 6.                                 | Troubleshooting                                                                                       | 31                    |
|                                    | X II: Test and measures                                                                               | 42                    |
| ANNEX<br>PlayPac<br>Devices        | X III: Instructions for Software update                                                               | <b>44</b><br>44<br>45 |
| ANNE                               | X VI: Emergency/Rescue Manoeuvres                                                                     | 47                    |
| ANNE                               | X VIII: UCM Circuit                                                                                   | 48                    |
| ANNE                               | X IX: Installation Type                                                                               | 48                    |
| ANNEX<br>Evacua                    | X XI: Fire operation programming procedure                                                            | <b>49</b><br>49       |
| <b>Annex</b><br>Hydraul<br>Hydraul | XII: Timing Diagrams<br>lic Lifts – Motor contactors<br>lic Lift – Valves Contactors / Valve commands | <b>51</b><br>51<br>52 |

12/02/2025

#### 1. Description of Junior 4.0 control board

The elevator control board Junior 4.0 is based on 32-bit electronic technology and operates all types of hydraulic lifts. Serial connections to floor and car panels may be added.

 $\square$  JUNIOR 4.0

#### 1.1. Main functions

- Control of any kind of hydraulic system
- Up to 7 floors
- CAN Bus serial line to connect display and serial Landing Operating Panels
- CAN Bus serial line for the serial car communication
- Types of control: SAPB, Constant pressure, Mixed manoeuvre
- Alternative or selective door control on through or adjacent access systems
- Lift position control by magnetic contacts
- Programming/diagnostic Interface, on board and/or remote
- Status diagnostic, errors, failures and I/O status
- Software upgrading via USB Device
- RS232 serial line for PC and GPRS modem connection
- Compatibility with all the +A3 solutions for electric and hydraulic systems
- Shaft access protection

#### 1.2. Specifications and descriptions of inputs and outputs

The 4.0 Mother Board contains hardware and software that allows control of the elevator and all its peripherals. Through the integrated and/or remote programming modules it allows access to all available features. Inputs and outputs are connected to all electronic and electromechanical devices in the controller and in the lift.

#### **1.3. Integrated Programming Module**

The Mother Board has a removable programming module that allows viewing and editing of all the basic parameters for the management and configuration of the control panel.

For details of the programming module operation and an extensive management system menu, see paragraph 5 below (Changing Parameters).

#### 1.4. Remote programming module

An alternative way to access the configuration menu of the controller, in the view/modification mode, is by connecting the removable keypad of the DMG V3 Playboard (PlayPad), to the connector PLP V3, mounted on the Lift Control Board.

#### 1.5. Fusion App

An alternative way to access the controller is based on Fusion App.

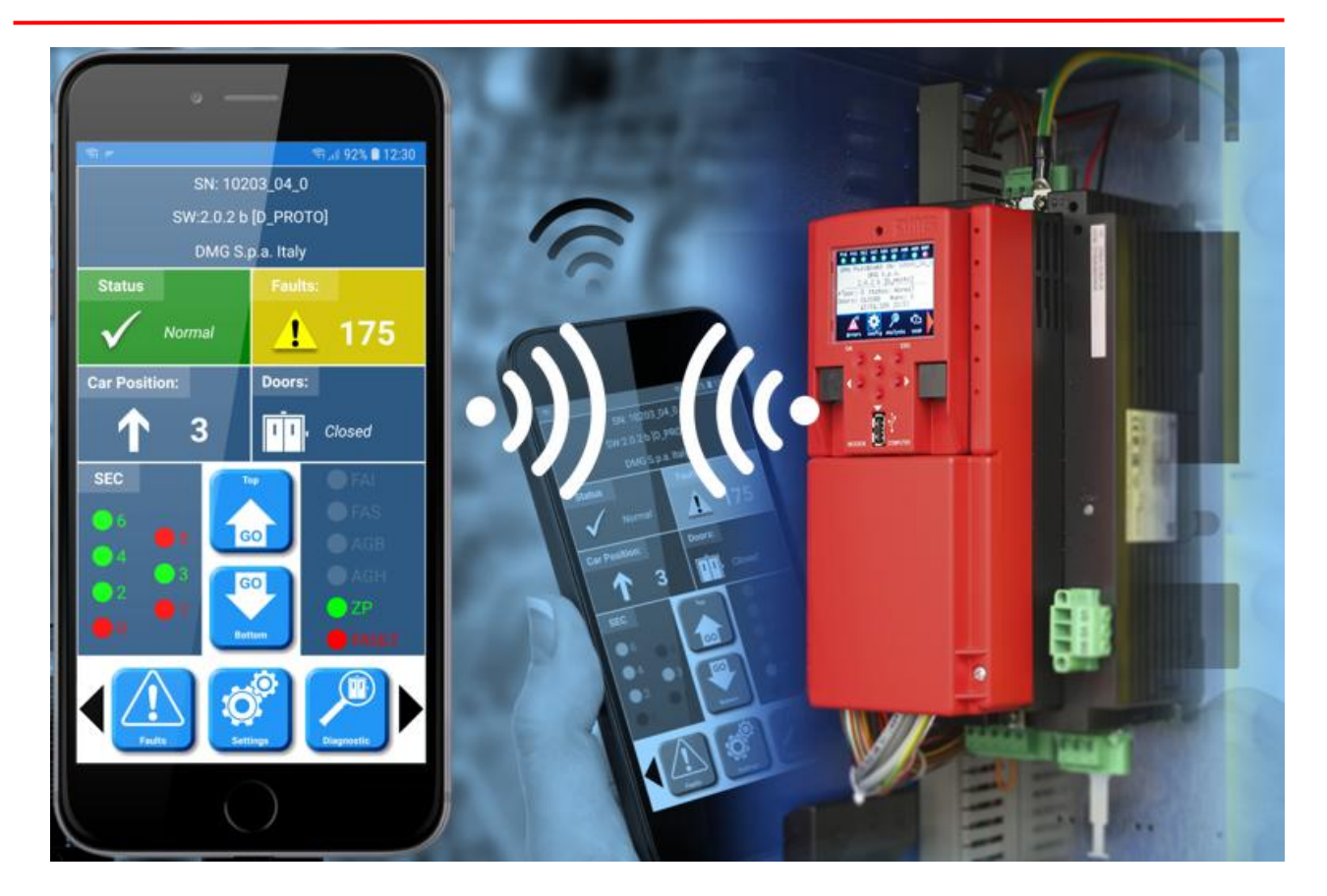

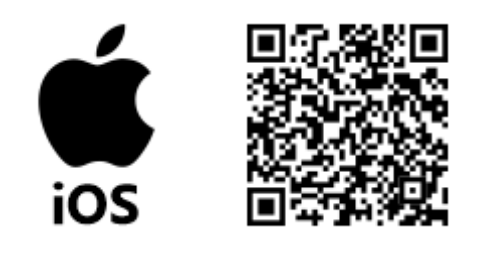

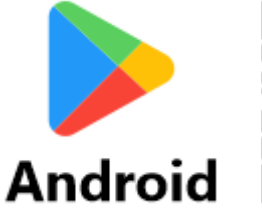

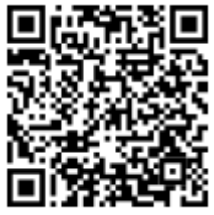

12/02/2025

1.12

Page

#### 1.6. Mother Board 4.0

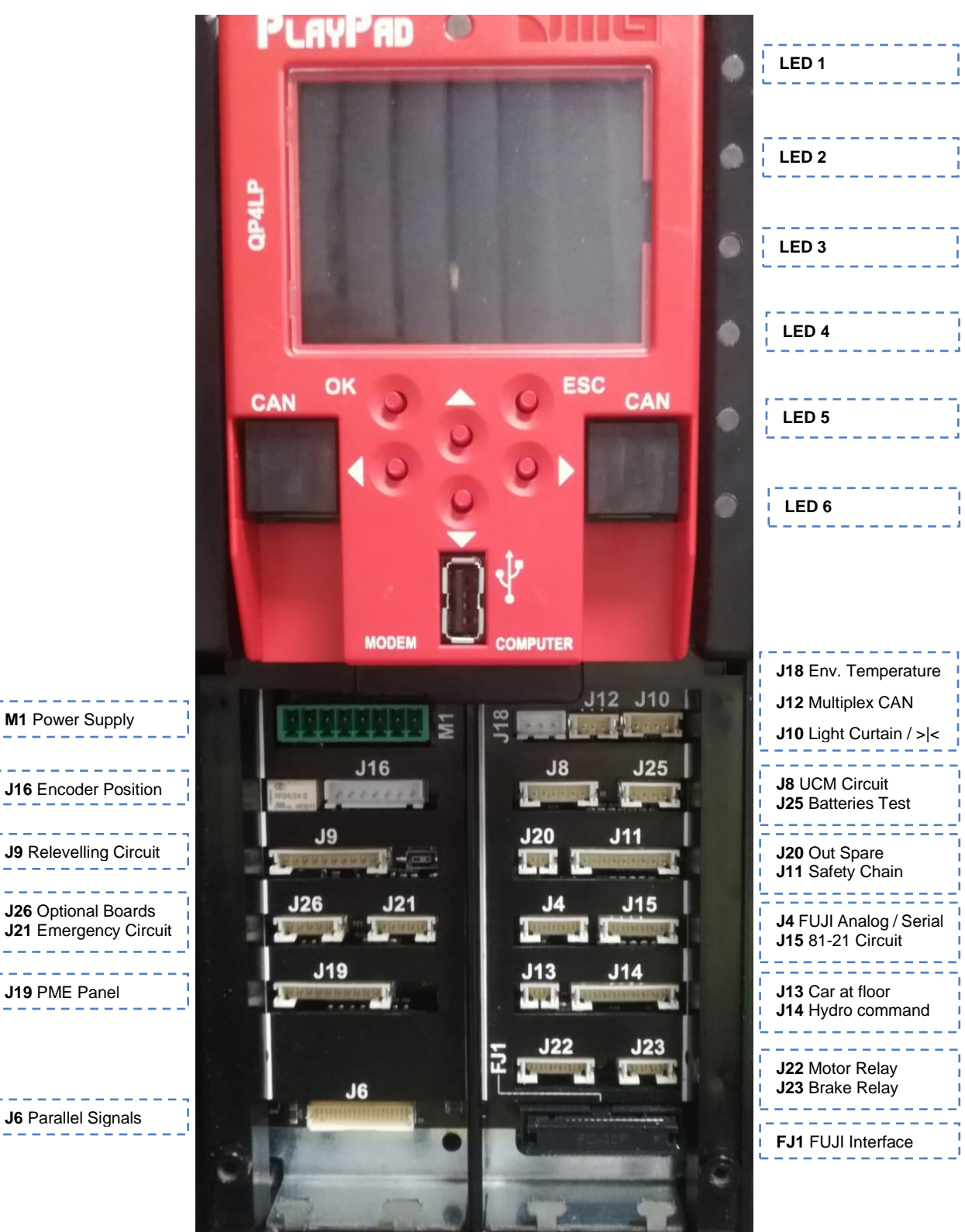

Revision Date

1.12

12/02/2025

On mother board are present 6 leds for a easy diagnostic:

LED1: (Green led) not used.

LED2: (Green led) CAN Cabine termination active: led switch off when an optional board (PIT8 / 16IO / 16RL) is connected inside controller (termination automatically moves on last optional board).

LED3: (RGB led) color of this led gives info on the internal status of lift according following table:

| COLOR   | Status                                                   |  |  |  |
|---------|----------------------------------------------------------|--|--|--|
| Led off | The system is performing the reset procedure             |  |  |  |
| GREEN   | The system is in normal operation mode                   |  |  |  |
| YELLOW  | The system is in inspection mode                         |  |  |  |
| PINK    | The system is in temporary operations mode               |  |  |  |
| PURPLE  | The system is out of service (parking car)               |  |  |  |
| CYAN    | The system is running in priority mode (LOP / CAR)       |  |  |  |
| RED     | The system is operating in Fire-fighters mode            |  |  |  |
| WHITE   | The system is performing the emergency procedure         |  |  |  |
| BLU     | The system is performing the car drift control procedure |  |  |  |

LED4: (Yellow led) led blinks when board is running.

LED5: (Green led) led on gives the status of SE5 safety chain

LED6: (Red led):

- Led OFF means no fault active.
- Led flashing means one (or more) fault active.
- Led ON means a locking fault active.

#### **1.6.1.** Controller power supply

Power supply from a commercial stabilized power supplier.

The negative terminal of the power circuits and the battery charger must be connected to the ground. Internal Clock power supply: Super Capacitor (autonomy of 5 days without power supply).

#### 1.6.2. Encoder Position

Not used.

#### 1.6.3. Relevelling Circuit

Circuit to make Door Safety Contact Bypass for:

- Pre opening and/or
- Relevelling

The circuit management of the re-leveling operation consists of two Safety Relays.

- ISO output (safety relay contact) open collector Max 24V 100mA
- Input CCISO (Monitor ISO safety relay) closure to GND (NC) I = 5mA
  - Input TISO (Monitor Safty module) closure to GND (NC) I = 5mA

•

Revision Date

#### 1.6.4. Optional Board

Not used.

#### 1.6.5. Emergency Circuit

Circuit for complete Emergency.

#### 1.6.6. PME Panel

Connection to the Control Panel inside the cabinet.

#### 1.6.7. Parallel Signal

Connection to the APPO Board. It includes all parallel signals available on the Cabinet's screw terminal.

#### 1.6.8. Batteries Test

Connection to the CHAR Board. It includes the signals for

- Low Batteries;
- Phase sequence (only Hydro)
- Backup mode.

#### 1.6.9. Output Spare

Generic Output used for special functions.

#### 1.6.10. Safety Chain

Connection to the SECU Board. It includes the 7 points reading from the safety chain. The system is based on an opto insulated circuit connected to earth (Inside SEC Board):

#### • Input SE0 ⇔ SE6 opto insulated 24 Vdc

Above the safety circuit, a suitably sized magnetic circuit breaker(Imax = 0,5 A) must be provided.

SE0 is the start point of Safety chain (after DIS Protection inside the controller) SE1 controls SHAFT STOP zone and PIT Inspection Box SE2 controls Top of car STOP and TOC Inspection Box SE3 controls Limit Switches, Safety Gear, Overspeed Governor SE4 controls FLOOR PRELIMINARY LOCKS SE5 controls FLOOR LOCKS SE6 controls CAR DOORS and Pre Triggered's contact systems

If the limit switch, or Overspeed governor or Safety Gear is activated (safety chain point SE3 opens), the system is set out of service.

To set it back in service you must reset the SE3 error via the programming module. Obviously the safety contact of the over run final limit switch must first be reset.

#### 1.6.11. Car at floor

Signal output from Door zone sensor for luminous signal on cabinet.

File Name

12/02/2025

#### 1.6.12. Hydro Command

Connection to the COIL Board. It includes the moving commands for hydro installations. It can be used also in case of Remote Inverter installations.

#### 1.7. Firefighters maneuvers

Possible use only for evacuation.

For further information on connections and parameters see ANNEX XI

#### **1.8. Oil / Motor Temperature Control**

In the event of the motor overheating, the contact opens and the lift is put out of service. Blocking of the lift can be immediate or when the call ends, depending on the setting.

#### **1.9. Weight Load Control**

When COM input is active, floor reservation calls are neither recorded nor managed. When SUR input is active the car does not start and the acoustic signal in the car is activated. The SUR signal is ignored while driving.

#### 1.10. Door Command

The door command board can command either one or two doors with alternative, selective or passage through opening. Output and inputs are available on the screw-terminal connectors on the JTOC board The doors can be automatic, semi-automatic or manual:

#### DOOR A

- M1 output (relay open/close door A) free contact max 24V 100mA
- Input BRO\_A (A door opening button relay) closed to GND (NA) I = 5mA

#### DOOR B

- M2 output (relay open/close door B) free contact max 24V 100mA
- Input BRO\_B (B door opening button relay) closing to GND (NA) I = 5mA

#### 1.11. Protection Against Electrical Interference

The boards has been designed to be protected against various types of interferences, following standard/normal requirements according to the requirements of the norm, against accidental mistakes and localization. Never the less we advise that the following rules are respected:

- Connect all metal masses to ground;
- Connect all unused conductors to ground (on the side of the cabinet);
- Connect the anti-noise filters delivered with the controller (inserted in the spare parts kit) in parallel to the brake coil (max 230VDC) and as close as possible to it;
- When a retiring ramp is present, connect the anti-noise diode delivered with the controller (spare parts kit) in parallel to the retiring ramp coil and as close as possible to it; make sure to connect the cathode (diode side marked with a white strip) to the power supply positive common "CAME+" and the anode to the negative "CAME-";
- For the wiring towards the car, if signals and 24V power supply wires are present in the same travelling cable, make sure these are kept apart (safety chain circuit, doors or retiring ramp power supply, 230V etc.).
- Always avoid placing signal cables in the vicinity of the power cables and / or power supply.

Page

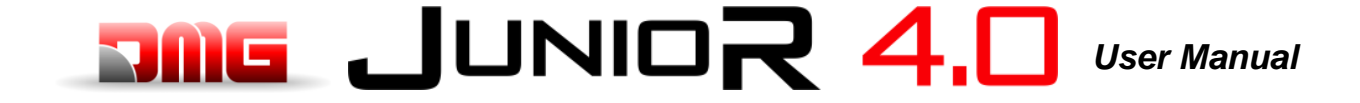

#### 2. Main Connections and Temporary Operations

According to the "Temporary Operations" page of the electrical wiring diagrams schematic page:

- 1) Connect the main power supply
- 2) Connect the hydraulic pump motor
- 3) Connect the valves
- 4) Connect the Oil temperature sensor
- 5) Connect the inspection box for temporary operations
- 6) Switch on main power
- 7) Install the Electrical System (Quick Installation Guide)

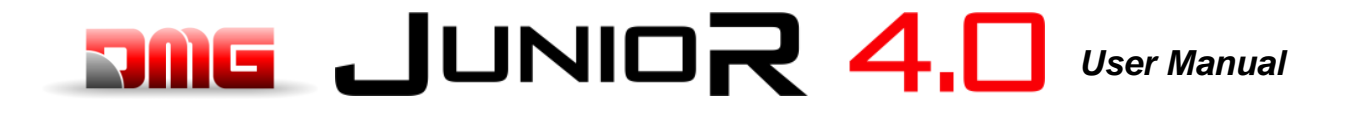

#### 3. Normal Service Mode

Once all above procedures are completed and the functioning of all signals has been verified, it is possible to put the system into Normal Service mode.

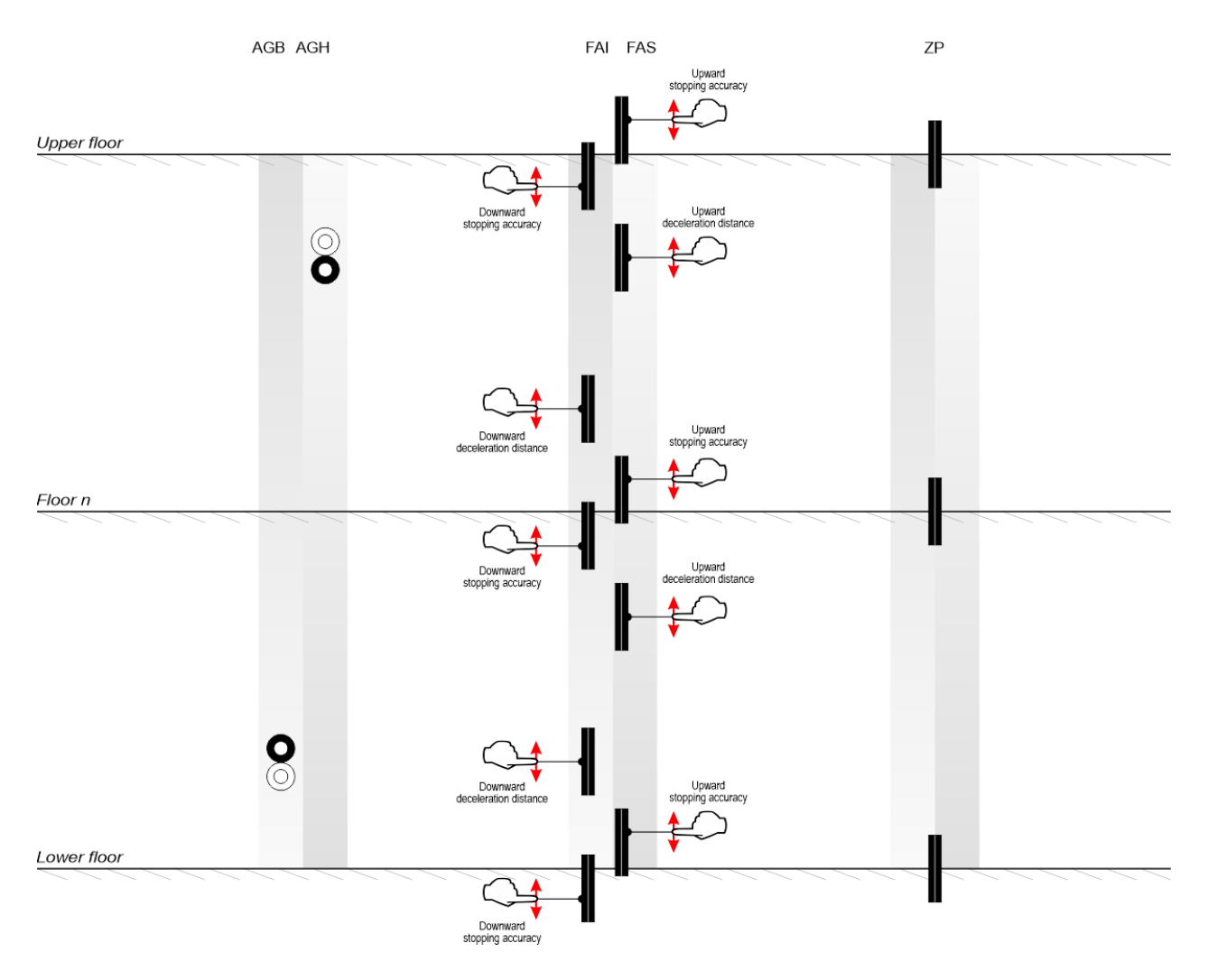

#### 4. Shaft Access

Access to the shaft for systems requires that, after an access and subsequent exit from the lift shaft by an authorized person, there is a reset procedure that excludes the return to automatic operation of the lift. Below are the instructions for entering and exiting the shaft.

#### **4.1. Reduced Pit Configuration (option)**

#### Access in the pit

Access to the shaft is detected by opening a contact using the release key which activates the RSP fault (code 41), preventing the car from moving in normal operation (a run is only possible in 'Inspection' mode) Before entering the shaft, move the mechanical protection system in the safe condition.

After the end of Inspection operations the personnel must:

- Remove the manual protections and exit from the lift well;
- Close the landing doors (check the safety chain) and carry out the reset pressing the green button on the cabinet.

Characteristics of the auxiliary contact on door on the lowest floor:

• Monostable NC contact (does not open during normal door operation).

Key are electrically connected in series to the screw terminal of the controller.

Access on the Car roof. No control required for access to the cabin roof.

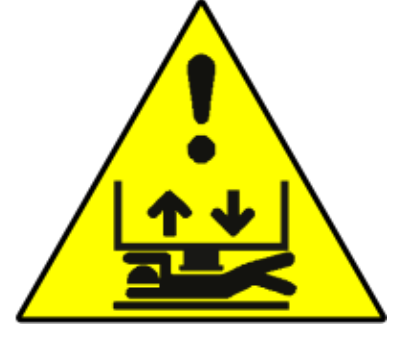

15/54

#### **Changing system parameters**

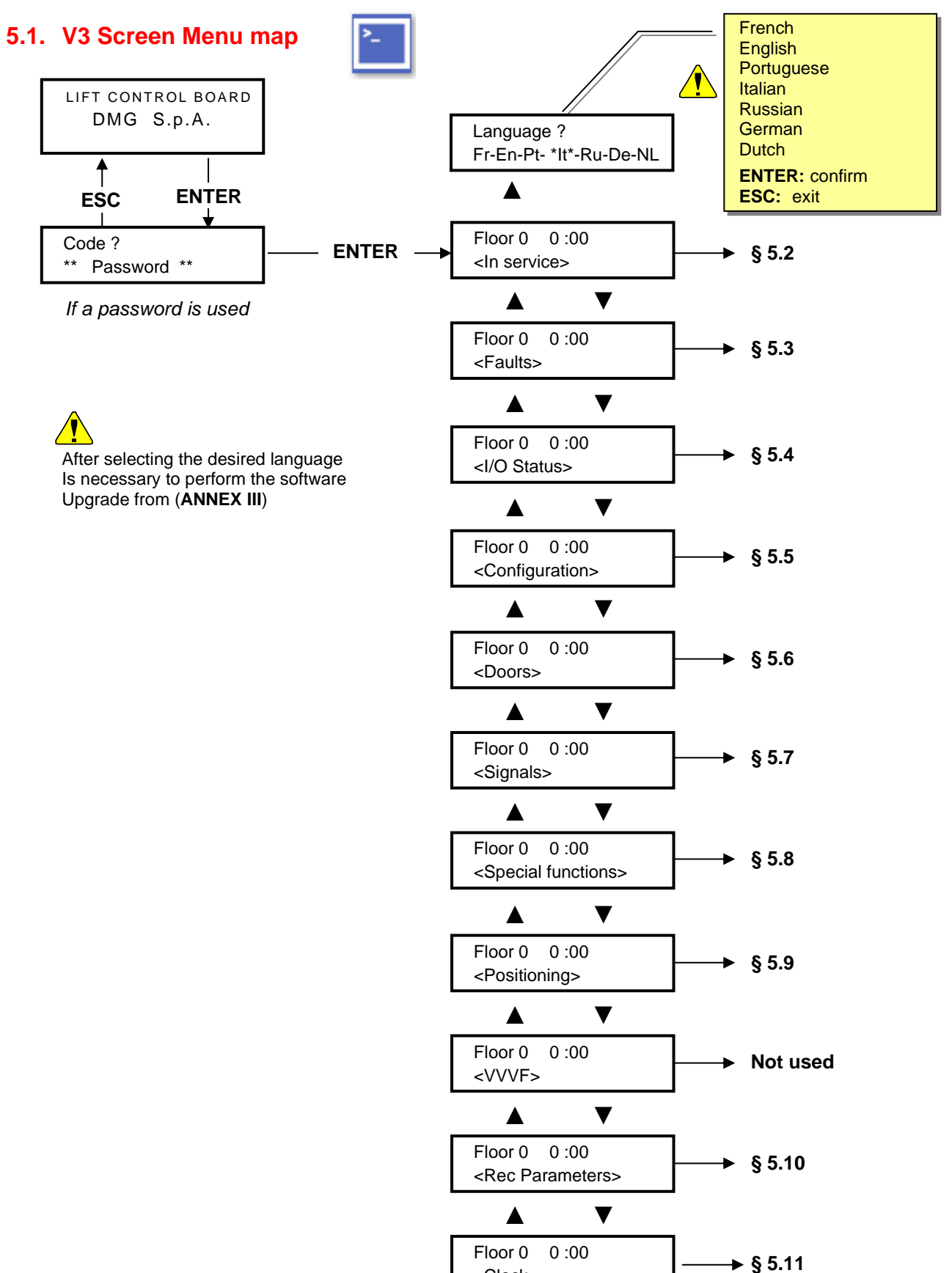

Revision Date

1.12

93010349.EN\_B\_Junior 4.0 User Manual\_ 250212\_v1.12 - Hydro <Clock>

#### 5.2. "System status" Menu

It is easily accessed from the main window of the PlayPad, by pressing once the ENTER key.

| Floor 0   | 12:30:56 |
|-----------|----------|
| Resetting |          |
|           |          |

| System Status  | Description                                                                | Visualization on<br>Serial display |
|----------------|----------------------------------------------------------------------------|------------------------------------|
| Resetting      | The system is performing the reset procedure                               | O -                                |
| In service     | The system is in normal operation mode                                     |                                    |
| Inspection     | The system is in inspection mode                                           | OR                                 |
| Temp. Operat.  | The system is in temporary operations mode                                 | Р                                  |
| Out of service | The system is out of service                                               |                                    |
| Car Priority   | The system is running in car priority mode (priority key switch activated) |                                    |
| Fire-fighters  | The system is operating in Fire-fighters mode (various operations)         |                                    |
| Emergency      | The system is performing the emergency procedure                           | Е                                  |
| Drift control  | The system is performing the car drift control procedure                   |                                    |
| Upward oper.   | The system is running upwards                                              |                                    |
| Downward oper. | The system is running downwards                                            |                                    |
| Re-levelling   | The car is at floor level and is re-levelling                              |                                    |
| Still at floor | The car is at floor level, with no registered calls                        |                                    |
| High speed     | The system is running in high speed mode                                   |                                    |
| Low speed      | The system is running in low speed mode                                    |                                    |
| Door close     | The door is completely closed                                              |                                    |
| Door open      | The door is opened (or opening/closing)                                    |                                    |
| Car full load  | The car has been fully loaded                                              |                                    |
| Photocell A    | The input relevant to the photocell entrance A is active                   |                                    |
| Photocell B    | The input relevant to the photocell entrance A is active                   |                                    |
| BRA button A   | The input relevant to the open door button of entrance A is active         |                                    |
| BRB button B   | The input relevant to the open door button of entrance B is active         |                                    |

#### 5.3. "Faults" Menu

This Menu lists the last 60 faults stored into the internal memory of the controller. All faults are described in the Troubleshooting section (§ 6).

WARNING: In case of black out, the internal memory is saved only if the battery is connected.

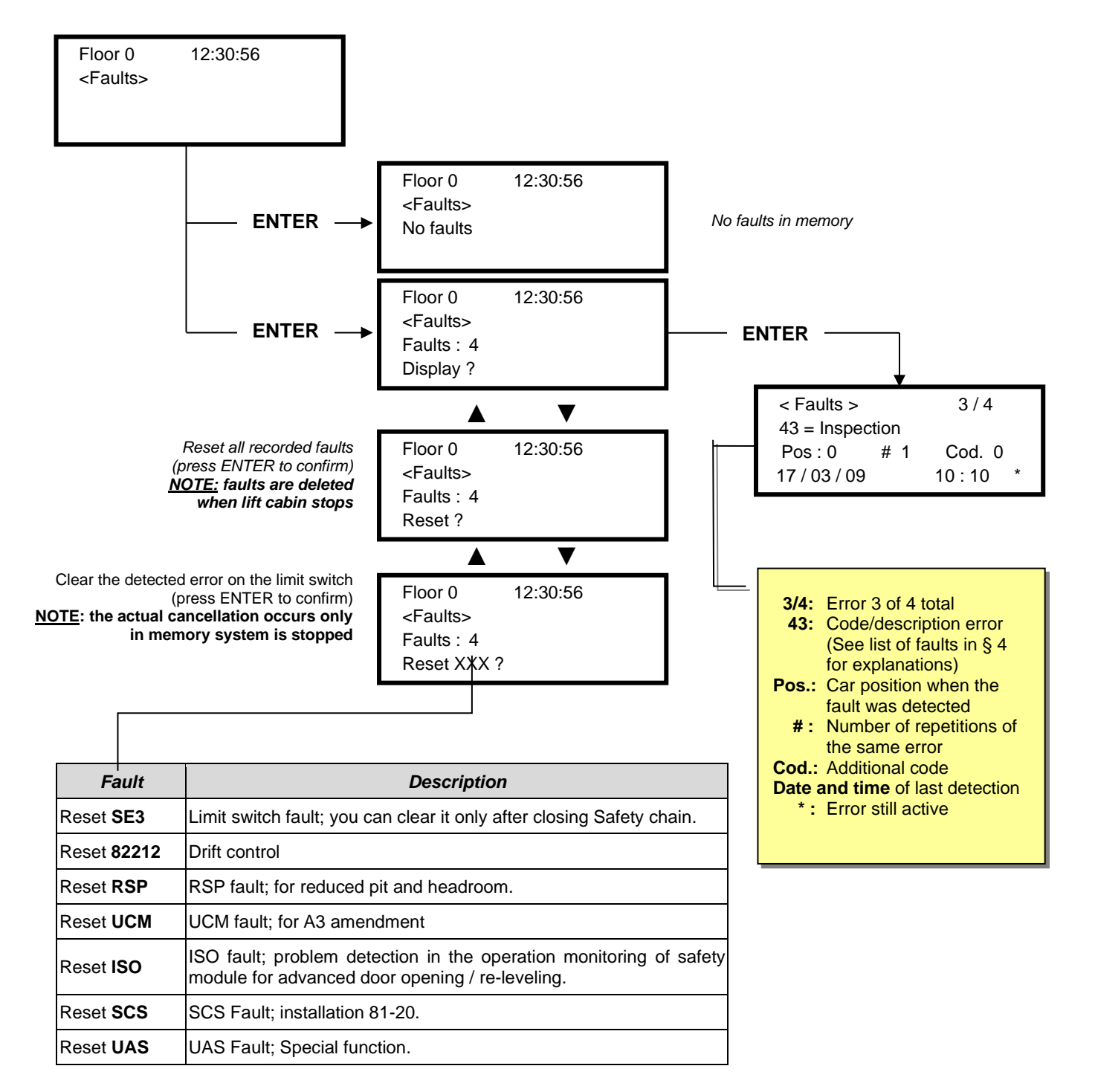

Revision Date

#### 5.4. Menu "I/O Status"

| ₽в 🔿 | <b>2</b> B |  |
|------|------------|--|
|------|------------|--|

Floor 0 12:30:56 <I/O Status>

|                  | <u>Table</u>                                                               | e of Parameters                              |                                                          |                      |        |          |                |             |
|------------------|----------------------------------------------------------------------------|----------------------------------------------|----------------------------------------------------------|----------------------|--------|----------|----------------|-------------|
| Field            | Description                                                                | Navigation                                   |                                                          | Values (group of 12) |        |          |                |             |
| Car call         | Simulation of a car call                                                   | ▲▼ Select floor<br>ENTER Confirm<br>ESC Exit |                                                          |                      |        |          |                |             |
|                  |                                                                            |                                              |                                                          |                      |        | GROUPS   | 3              |             |
|                  |                                                                            |                                              |                                                          | 1/0                  | REM    | RED      | REV            | REV1        |
|                  |                                                                            |                                              |                                                          | 1/9                  | SUR    | COM      | LE             | LTMP        |
|                  |                                                                            |                                              |                                                          |                      | RMO    | RGV      | MTR            | CCO         |
|                  |                                                                            |                                              |                                                          | 2/9                  | BRK    | RMV      | YBRK           | CCOB        |
|                  |                                                                            |                                              |                                                          |                      | BRA    | CEA      | BRB            | CEB         |
|                  |                                                                            |                                              |                                                          | 3/9                  | FOA    | FFA      | FOB            | FFB         |
|                  |                                                                            |                                              |                                                          |                      | ROA    | RFA      | ROB            | RFB         |
|                  |                                                                            |                                              |                                                          | 4/9                  | BFR    | PCA      | RPH            |             |
|                  |                                                                            |                                              | -                                                        | ., 0                 | OTM    |          | J20            | OEME        |
|                  | System Inputs/Output                                                       | ▲ ▼<br>ENTER                                 | Change group                                             | E/0                  |        | BIP      | 511D           | DSA<br>212P |
|                  | <ul> <li>Closed Contact</li> </ul>                                         | ESC                                          | Exit                                                     | 5/9                  |        | GNGM     | эттв<br>511L   | E511        |
| Playboard IN-OUT |                                                                            |                                              |                                                          |                      | PWR    | IN_A     | BR1            | BR2         |
|                  |                                                                            |                                              |                                                          | 6/9                  | ENAB   | IN_D     | BYPL           | BYPC        |
|                  |                                                                            |                                              |                                                          |                      | FAI    | FAS      |                | AGH         |
|                  |                                                                            |                                              |                                                          | 7/9                  |        |          | CAM            | AGB         |
|                  |                                                                            |                                              |                                                          |                      | ZP     | TISO     | ISO            | CISO        |
|                  |                                                                            |                                              |                                                          | 8/9                  | REM1   | RED1     | OVS            | REV1        |
|                  |                                                                            |                                              |                                                          |                      | REM2   | RED2     |                | REV2        |
|                  |                                                                            |                                              |                                                          | 9/9                  | L-RED  | =N       | GPIO1<br>GPIO2 |             |
|                  |                                                                            |                                              |                                                          | 5,5                  | BUZZE  | R        | GPIO3          |             |
|                  | Status of call buttons<br>□ = button not activated<br>■ = button activated |                                              |                                                          |                      |        | GROUPS   | 5              |             |
|                  |                                                                            | ▲▼<br>◀►<br>ENTER<br>ESC                     |                                                          | Cabin<br>side A      | 3      | 6<br>2   | 5<br>1         | 4           |
|                  |                                                                            |                                              |                                                          | Cabin                | 7      | 6        | 5              | 4           |
| $\bigcirc$       |                                                                            |                                              | ▲▼ Change group<br>cab/down/up<br>ENTER Exit<br>ESC Exit | side B<br>Pushh      | 3      | 2        | 1              | 0           |
| $\bigcirc$       |                                                                            |                                              |                                                          | Down                 | 3      | 6<br>2   | 5<br>1         | 4           |
|                  |                                                                            |                                              |                                                          | Pushb.               | 7      | 6        | 5              | 4           |
| Push buttons     |                                                                            |                                              |                                                          | Exit                 | side B | 3        | 2              | 1           |
|                  |                                                                            |                                              |                                                          | Upward<br>side A     | 7      | 6        | 5              | 4           |
|                  |                                                                            |                                              | -                                                        | Upward               | 7      | 6        | 5              | 4           |
|                  |                                                                            |                                              |                                                          | side B               | 3      | 2        | 1              | 0           |
|                  |                                                                            |                                              |                                                          | CARDS 16 IO IN       |        |          |                |             |
|                  |                                                                            |                                              |                                                          | 1/12                 | 1.08   | 1.07     | 1.06           | 1.05        |
|                  |                                                                            |                                              |                                                          | 1/12                 | 1.04   | 1.03     | 1.02           | 1.01        |
|                  |                                                                            |                                              |                                                          | 2/12                 | 1.16   | 1.15     | 1.14           | 1.13        |
|                  | Lards AUX<br>Inputs/Output                                                 |                                              |                                                          | 2/12                 | 1.12   | 1.11     | 1.10           | 1.09        |
|                  | $\Box$ = Open contact                                                      |                                              | 0                                                        | 3/12                 | 2.08   | 2.07     | 2.06           | 2.05        |
| Cards AUX        | = Closed Contact                                                           | ▲ ▼<br>FNTFR                                 | Change page                                              | 0/12                 | 2.04   | 2.03     | 2.02           | 2.01        |
|                  | ,                                                                          | ESC                                          | Exit                                                     | 4/12                 | 2.16   | 2.15     | 2.14           | 2.13        |
|                  | (x.yz<br>x=card, vz=contact on                                             |                                              |                                                          | ., .=                | 2.12   | 2.11     | 2.10           | 2.09        |
|                  | board)                                                                     |                                              |                                                          |                      | CAR    | DS 16 IO | OUT            |             |
|                  |                                                                            |                                              |                                                          | 5/12                 | 1.08   | 1.07     | 1.06           | 1.05        |
|                  |                                                                            |                                              |                                                          | 0,12                 | 1.04   | 1.03     | 1.02           | 1.01        |
|                  |                                                                            |                                              |                                                          | 6/12                 | 1.16   | 1.15     | 1.14           | 1.13        |
|                  |                                                                            |                                              |                                                          | 5,12                 | 1.12   | 1.11     | 1.10           | 1.09        |

File Name

Revision

1.12

Date

|                            |                                    |                      | 7/40           | 2.08                           | 2.07                                                              | 2.06                  | 2.05           |         |        |  |
|----------------------------|------------------------------------|----------------------|----------------|--------------------------------|-------------------------------------------------------------------|-----------------------|----------------|---------|--------|--|
|                            |                                    |                      |                | 7/12                           | 2.04                                                              | 2.03                  | 2.02           | 2.01    |        |  |
|                            |                                    |                      |                |                                | 2.16                                                              | 2.15                  | 2.14           | 2.13    |        |  |
|                            |                                    |                      |                | 8/12                           | 2.12                                                              | 2.11                  | 2.10           | 2.09    |        |  |
|                            |                                    |                      |                |                                | CA                                                                | ARDS 16               | RL             | •       |        |  |
|                            |                                    |                      |                |                                | 1.08                                                              | 1.07                  | 1.06           | 1.05    |        |  |
|                            |                                    |                      |                | 9/12                           | 1.04                                                              | 1.03                  | 1.02           | 1.01    |        |  |
|                            |                                    |                      |                |                                | 1.16                                                              | 1.15                  | 1.14           | 1.13    |        |  |
|                            |                                    |                      |                | 10/12                          | 1.12                                                              | 1.11                  | 1.10           | 1.09    |        |  |
|                            |                                    |                      |                |                                | 2.08                                                              | 2.07                  | 2.06           | 2.05    |        |  |
|                            |                                    |                      |                | 11/12                          | 2.04                                                              | 2.03                  | 2.02           | 2.01    |        |  |
|                            |                                    |                      |                |                                | 2.16                                                              | 2.15                  | 2.14           | 2.13    |        |  |
|                            |                                    |                      |                | 12/12                          | 2.12                                                              | 2.11                  | 2.10           | 2.09    |        |  |
|                            |                                    | ۸V                   | Change page    | Group                          | : Door. F                                                         | ire. Kev <sup>2</sup> | 1. Kev 2.      | Kev 3.  |        |  |
| BDU Inputs                 | BDU Inputs                         | <b>&lt;</b>          | Change group   | 1                              | ,                                                                 | Key 4.                | , - <b>,</b> , | - ) - , |        |  |
| DDO mpato                  | <ul> <li>Closed Contact</li> </ul> | ENTER                | Exit           | For ea                         | ch group                                                          | , the statu           | us of the      | contact |        |  |
|                            |                                    | 200                  | EXIL           |                                | 13 013010                                                         |                       |                |         |        |  |
| S CE                       | Call registration list             |                      | Change group   |                                |                                                                   |                       |                |         |        |  |
|                            | $\Box$ = call not registered       |                      | cab/down/up    | Same Groups as PUSHBU          |                                                                   |                       | SHBUTTO        | FONS    |        |  |
| 111V                       | = call registered                  | ENT/ESC              | Exit           |                                |                                                                   |                       |                |         |        |  |
| Call registration list     |                                    |                      |                |                                |                                                                   |                       |                |         |        |  |
|                            | Run Counters                       | <b>∢</b> ►           | Change         |                                |                                                                   |                       |                |         |        |  |
| [0] Start =                | [0] partial (resettable)           |                      | Desistandarit  | Date s                         | Date showed is referred to the last reset                         |                       |                |         |        |  |
| [1] Start =<br>[2] Start = | [1] Future use                     | ENTER Reset and exit |                | of partial counter [0]         |                                                                   |                       |                |         |        |  |
| [-]                        |                                    |                      |                | 24 V =                         | Power Su                                                          | vlaau                 |                |         |        |  |
|                            |                                    |                      |                | VCAB =                         | VCAB = Cabinet anc Cabine absor                                   |                       |                | rptions |        |  |
|                            | Analogic measures                  |                      | ▲► Change page |                                | VOAB = Oabilier and Oabilier absorptions<br>VMR = BDU absorptions |                       |                |         |        |  |
| Analogic                   |                                    |                      | enange page    | 24VB =                         | VB = Batteries Voltage                                            |                       |                |         |        |  |
|                            |                                    | ESC                  | Exit           | +5.0 V = Board Internal power  |                                                                   | ower sup              | supply         |         |        |  |
|                            |                                    |                      |                | TAMB =                         | B = Ambient temperature sensor                                    |                       |                |         |        |  |
|                            |                                    |                      |                | PWM = Analogic speed           |                                                                   | c speed o             | output         |         |        |  |
|                            |                                    |                      |                | T_SHA                          | = Shaft t                                                         | emperati              | ure            |         |        |  |
| TOC Measures               | Analogic mossures                  | ▲►                   | Change page    | MAIN =                         | TOC Po                                                            | wer Supp              | oly            |         |        |  |
|                            | Analogic measures                  | ESC                  | Exit           | COP_A                          | = COP s                                                           | side A ab             | sorptions      | 5       |        |  |
|                            |                                    |                      | EAR            | COP_B = COP side B absorptions |                                                                   |                       |                |         |        |  |
|                            |                                    |                      |                |                                | Change page                                                       | MAIN_A                | A = COP        | A power | supply |  |
| COP Measures               | Analogic measures                  |                      |                | MAIN_B = COP B power           |                                                                   | supply                |                |         |        |  |
|                            |                                    | ESC                  | Exit           | T_CAR = Cabine temperature     |                                                                   |                       |                |         |        |  |
|                            |                                    |                      | Reset          | Error: C                       | Communi                                                           | cations e             | rror numl      | ber     |        |  |
| FLOORS Line                |                                    | ESC                  | Exit           | FER: Frame Error Rate          |                                                                   |                       |                |         |        |  |
|                            |                                    |                      |                | Date ar                        | nd hour o                                                         | f last rese           | ət             |         |        |  |
|                            | TOC / COP                          | ENTER                | Reset          | Error: C                       | Communio                                                          | cations e             | rror numl      | ber     |        |  |
| CAR Line                   | Communication Line                 | ESC                  | Exit           | FER: Frame Error Rate          |                                                                   |                       |                |         |        |  |
|                            |                                    |                      |                | Date and hour of last reset    |                                                                   |                       |                |         |        |  |
|                            |                                    |                      |                |                                |                                                                   |                       |                |         |        |  |

|  | PLAYBOARD | IN-OUT | table | description | parameters |
|--|-----------|--------|-------|-------------|------------|
|--|-----------|--------|-------|-------------|------------|

| Input       | Description                                                    | Input               | Description                                                                                         |
|-------------|----------------------------------------------------------------|---------------------|----------------------------------------------------------------------------------------------------|
| SE0         | Safety chain Start                                             | REV<br>REV1<br>REV2 | Inspection function (machine room)<br>Inspection function (Top of Car)<br>Inspection function (PIT) |
| SE1         | Safety chain pit safety contacts                               | REM<br>REM1<br>REM2 | Inspection up (machine room)<br>Inspection up (Top of Car)<br>Inspection up (PIT)                   |
| SE2         | Safety chain top of car inspection Box/Stop                    | RED<br>RED1<br>RED2 | Inspection down (machine room)<br>Inspection down (Top of Car)<br>Inspection down (PIT)             |
| SE3         | Safety chain final limit switch, safety gear, speed governor   | TH1<br>TH2          | Motor (Oil) temperature sensor control                                                              |
| SE4         | Safety chain hall doors preliminary contacts                   | IEME                | Emergency (power supply failure)                                                                    |
| SE5         | Safety chain hall doors inerlocks                              | PME                 | PME selector (emergency evacuation)                                                                 |
| SE6         | Safety chain car doors contacts and pre trigger device (81-21) | AGH<br>AGB          | Top deceleration switch<br>Bottom deceleration switch                                               |
| CCO<br>CCOB | power contactors control                                       | FAS<br>FAI          | Position Sensors (no encoder positioning system)                                                    |
| CISO        | Monitor ISO relay                                              | E511                | Optional input for Shaft Access                                                                     |
| TISO        | Safety Module SM1 control                                      | BYPL<br>BYPC        | Door's safety Bypass selector                                                                       |
| LE          | Emergency Light (car light power supply)                       | BRA                 | Door open button (entrance A)                                                                       |
| BFR         | door close button                                              | CEA                 | Photocell entrance A                                                                                |
| PCA         | car priority function                                          | FOA                 | Door open limit switch entrance A                                                                   |
| POM         | Fire-fighters operations (Hall key switch)                     | FFA                 | Door close limit switch entrance A                                                                  |
| CPOM        | Fire-fighters operations (Car key switch)                      | BRB                 | Door open button (entrance B)                                                                       |
| SUR         | Overload control                                               | CEB                 | Photocell entrance B                                                                                |
| COM         | Full load control                                              | FOB                 | Door open limit switch entrance B                                                                   |
| HS          | out of service function                                        | FFB                 | Fine corsa chiusura (Porta B)                                                                       |
| ZP          | door zone signal                                               | BR1                 | Brake 1 monitor switch                                                                              |
| RPH         | Phase sequence control                                         | BR2                 | Brake 2 monitor switch                                                                              |
|             |                                                                | IN_A                | Monitor UCM circuit                                                                                 |
|             |                                                                | IN D                | Monitor UCM circuit                                                                                 |

| Output | Description                             | Output  | Description     |
|--------|-----------------------------------------|---------|-----------------|
| VHS    | Output - out of order illumination      | DSA     | Output - alarr  |
| RMV    | Output – intermediate speed command     | 511B    | Output - Norr   |
| BRK    | Output - Brake command                  | 511L    | Output - Norr   |
| MTR    | Output - Motor command                  | 212B    | Output - Norr   |
| YBRK   | Output - Brake command (VVVF)           | FLD     | Output - dow    |
| ISO    | Output - Re-levelling command           | FLM     | Output - up a   |
| RGV    | Output - high speed command             | GNGD    | Output - upw    |
| RPV    | Output - low speed command              | GNGM    | Output - dow    |
| RMO    | Output - up travel command              | BIP     | Output – BIP    |
| RDE    | Output - down travel command            | PWR     | UCM module      |
| LTMP   | Output - time limited car light command | ENAB    | UCM module      |
| CAM    | Output - retiring ramp command          | ROA     | Output - door   |
| OEM    | Output - emergency command              | RFA     | Output - door   |
| CCF    | Output - Motor phase short Circuit      | ROB     | Output - door   |
|        |                                         | RFB     | Output - door   |
|        |                                         | L-RED   | Traffic Light s |
| J20    | Output - programmable (connector J20)   | L-GREEN | Traffic Light s |
|        |                                         | BUZZER  | Buzzer signa    |

| Output  | Description                              |
|---------|------------------------------------------|
| DSA     | Output - alarms de-activation            |
| 511B    | Output - Norm 511 Buzzer                 |
| 511L    | Output - Norm 511 Light                  |
| 212B    | Output - Norm 212 Buzzer                 |
| FLD     | Output - down arrows command             |
| FLM     | Output - up arrows command               |
| GNGD    | Output - upward gong command             |
| GNGM    | Output - downward gong command           |
| BIP     | Output – BIP signalization in the cabin  |
| PWR     | UCM module power command                 |
| ENAB    | UCM module enabling command              |
| ROA     | Output - door open command (entrance A)  |
| RFA     | Output - door close command (entrance A) |
| ROB     | Output - door open command (entrance B)  |
| RFB     | Output - door close command (entrance B) |
| L-RED   | Traffic Light signal 81-20/21            |
| L-GREEN | Traffic Light signal 81-20/21            |
| BUZZER  | Buzzer signal for bypass 81-20           |

Revision Date

1.12

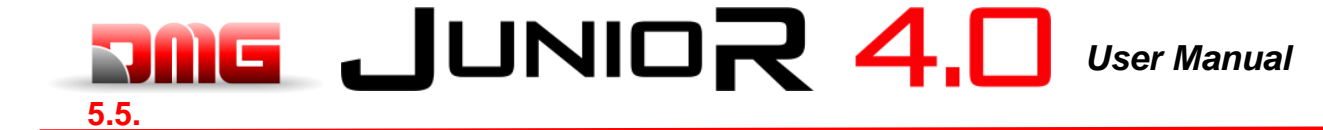

#### 5.5. "Configuration" Menu

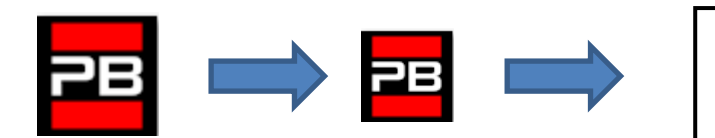

Floor 0 12:30:56 <Configuration>

#### Table of Parameters

| Parameter               | Description                                                                                                    |            | Navigation                         | Values                                                                              | Default<br>value      |
|-------------------------|----------------------------------------------------------------------------------------------------|------------|------------------------------------|-------------------------------------------------------------------------------------|-----------------------|
| Temporary<br>operations | Temporary operations mode of the system                                                                                                    | <b>▲</b> ► | Choice                             | No;<br>Yes                                                                          | No                    |
| Test                    | To ease checks and installation start-up.<br>For description, refer to Annex II.                                                                                                    | ▲ ▼        |                                    |                                                                                     |                       |
| Code ?                  | Password protection to access programming                                                                                                    |            | Change charact.<br>Select charact. | 8 characters<br>(0 - 9; A - Z; a - z )                                              | no<br>password        |
| Configuration           | Type of wiring configuration:<br>-) Standard wire terminals (Car and floors);<br>-) Serial comm. in the car, 1 line/floor connectors at floors;<br>-) Wire terminals in the car, Serial communication at floors (BDU<br>modules);<br>-) Serial communication for car and floors                                                                                                    | 4          | Choice                             | Car & Fl. STD;<br>Car SER. / Fl. RJ45;<br>Car STD. / Fl. BDU;<br>Car SER. / Fl. BDU | Car SER /<br>Fl. RJ45 |
| Type of<br>control      | Type of control for the lift                                                                                                    | 4►         | Choice                             | -SAPB;<br>-SAPB constant<br>pressure<br>-constant pressure;                         | SAPB;                 |
| Drive                   | Traction type:<br>-) Hydraulic – Motor Direct (Dir): can be used also in case of VVF<br>activated only in UP direction                                                                                                    | <b>▲</b> ► | Choice                             | Hydraulic Dir<br>Hydraulic S-S<br>Hydraulic Y-D<br>Hydraulic VVF                    |                       |
| No. of floors           | Number of floors of the installation                                                                                                    | <b>▲</b>   | Increase<br>Decrease               | 2 <-> 7                                                                             | 2                     |
| Re-levelling            | Not present: No Re-levelling<br>Type 1: (open or close door). Re-levelling is triggered when the<br>car leaves its position "perfectally at floor" that's to say when one<br>of the two beams interrupted. Re-levelling ends when both beams<br>are free. <u>WARNING</u> : this setting is not suitable for hydraulic<br>installations due to the risk of "pumping" effect (car drifts down<br>after stopping) | 4          | Choice                             | Not present<br>Type 1                                                               | Not<br>present        |
| Main floor              | Position of the main floor (all calls below this floor are served only upwards (only down collective)                                                                                                    | ▲<br>▼     | Increase<br>Decrease               | 0 <-> Floor No.                                                                     | 0                     |
| Low Speed fault time    | Time before activation of the Low Speed fault (low speed too long)                                                                                                    | ▲<br>▼     | Increase<br>Decrease               | 7 s <-> 40 s                                                                        | 7 s                   |
| Running time            | Time before activation of running time fault                                                                                                    | ▲<br>▼     | Increase<br>Decrease               | 20 s <-> 45 s                                                                       | 20 s                  |

#### 5.6. "Doors" Menu

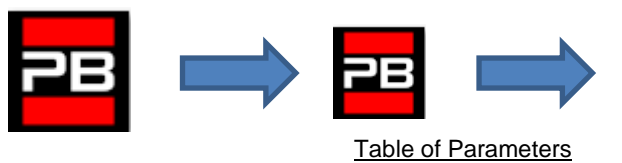

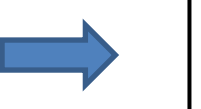

Floor 0 12:30:56

<Doors>

| able | of | Parameters |
|------|----|------------|
|      |    |            |

| Cod. | Parameter Description       |                                                                                                    | Navigation       |                           | Values                                                                          | Default<br>value    |
|------|-----------------------------|----------------------------------------------------------------------------------------------------|------------------|---------------------------|---------------------------------------------------------------------------------|---------------------|
|      | Ret. ramp on                | Time before activation of the retiring ramp (*)                                                                                                    | ▲<br>▼           | Increase<br>Decrease      | 0,0 s <-> 9,9 s                                                                 | 0,1 s               |
|      | Ret. ramp off               | Time before deactivation of the retiring ramp<br>(*) When both ramp are $0 \Rightarrow$ bypass of fixed came.                                                                                                    | <b>*</b>         | Increase<br>Decrease      | 0,0 s <-> 9,9 s                                                                 | 0,1 s               |
|      | Lock fault time             | Time before the activation of the lock fault                                                                                                    | ▲<br>▼           | Increase<br>Decrease      | 2 s <-> 60 s                                                                    | 15 s                |
|      | Door open delay             | Time before door opening – for automatic door                                                                                                    | ▲<br>▼           | Increase<br>Decrease      | 0,1 s <-> 9,9 s                                                                 | 0,5 s               |
|      | Parking time with open door | Lift car parking time with open door (in sec.)                                                                                                    | ▲<br>▼           | Increase<br>Decrease      | 1 s <-> 30 s                                                                    | 7 s                 |
|      | Closing time with calls     | Time (in sec.) before door closes in case of registered calls                                                                                                    | ▲<br>▼           | Increase<br>Decrease      | 1 s <-> 60 s                                                                    | 2 s                 |
|      | Doors Nb.                   | Number and type of doors                                                                                                    | 4►               | Selection                 | -1 door<br>-2 doors simult.<br>-2 doors sel.<br>-2 doors<br>sel+through         | 1 access            |
|      | Type Door A                 | <ul> <li>Selection of door type for entrance A:</li> <li>1) <i>Manual / Not present:</i> manual doors at floors, car doors manual or not present;</li> <li>2) <i>Car independent:</i> manual doors at floors, car doors independent;</li> <li>3) <i>Car automatic:</i> manual doors at floors, car doors automatic;</li> <li>4) <i>Combined auto:</i> automatic doors in the car and at floors</li> </ul> | 4►               | Selection                 | Manual / not<br>present;<br>Car Independent;<br>Car automatic;<br>Combined Auto | Combined<br>Auto    |
|      | Select door A at<br>floor   | Configuration of door A for each floor: set access to<br>each floor and open or close door parking at floor (for<br>automatic doors)                                                                                                    | <b>∢</b> ►<br>▲▼ | Selection<br>Change floor | No;<br>Not enable<br>Pkg. Door close;<br>Pkg. Door open                         | Pkg. Door<br>close; |
|      | Door A<br>Open/Close time   | Door A without limit switch: door opening/closing time                                                                                                    | <b>*</b>         | Increase<br>Decrease      | 1 s <-> 60 s                                                                    | 10 s                |
|      | Door A start delay          | Door A manual: time before start                                                                                                    | ▲<br>▼           | Increase<br>Decrease      | 0,1 s <-> 9,9 s                                                                 | 2,0 s               |
|      | Door A powered              | Door A powered during the run. Not considered for manual or independent doors                                                                                                    | <b>▲</b> ►       | Selection                 | No<br>Yes<br>Yes AT40                                                           | No                  |
|      | Type Door B                 | Selection of door type for entrance B (see Type Door A):                                                                                                    | 4►               | Selection                 | see Type Door A                                                                 | Combined<br>Auto    |
|      | Select door B at floor      | Configuration of door A for each floor: set access to<br>each floor and open or close door parking at floor (for<br>automatic doors)                                                                                                    |                  | Selection<br>Change floor | No;<br>Not enable;<br>Pkg. Door close;<br>Pkg. Door open                        | Pkg. Door<br>close  |
|      | Door B<br>Open/Close time   | Door B without limit switch: door opening/closing time                                                                                                    | <b>▲</b><br>▼    | Increase<br>Decrease      | 1 s <-> 60 s                                                                    | 10 s                |
|      | Door B start delay          | Door B manual: time before start                                                                                                    | ▲<br>▼           | Increase<br>Decrease      | 0,1 s <-> 9,9 s                                                                 | 2,0 s               |
|      | Door B powered              | Door B powered during the run. Not considered for manual or independent doors                                                                                                    | <b>▲</b> ►       | Selection                 | No<br>Yes<br>Yes AT40                                                           | No                  |
|      | Advanced                    | Parameter for door advanced opening (opening starts before car stop).                                                                                                    | <b>4</b>         | Selection                 | No;<br>Yes                                                                      | No                  |

| Cod. | . Parameter Description |                                                                  | Navigation                                      | Values          | Default<br>value |
|------|-------------------------|------------------------------------------------------------------|-------------------------------------------------|-----------------|------------------|
|      | Doors Contact time      | Waiting Time before start a trip (for old door's safety contact) | <ul><li>▲ Increase</li><li>▼ Decrease</li></ul> | 0,0 s <-> 3,0 s | 0,1 s            |

#### 5.7. "Signals" Menu

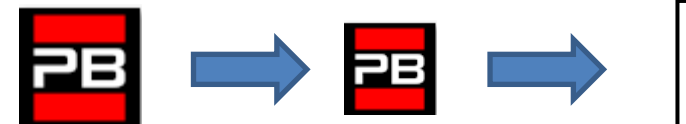

Floor 0 12:30:56 <Signals>

Table of Parameters

| Cod. | Parameter                   | Description                                                                                                    | Navigation    |                                 | Navigation                                                                                                    |                     | Values | Default<br>value |
|------|-----------------------------|----------------------------------------------------------------------------------------------------|---------------|---------------------------------|----------------------------------------------------------------------------------------------------|---------------------|--------|------------------|
|      | Car priority                | Time of car at floor without direction before taking<br>landing calls. In case of combined automatic doors,<br>timing starts when doors have closed and the shock,<br>photocell and re-opening contacts are not activated                                        | <b>*</b>      | Increase<br>Decrease            | 2 s <-> 30 s                                                                                                    | 10 s                |        |                  |
|      | Floor call registration     | Set the blinking for floor buttons upon registration                                                                                                    | •             | Selection                       | Permanent;<br>Flashing at floor                                                                                                    | Permanent           |        |                  |
|      |                             | Selection of the output type on the 16 relays boards.<br><u>NOTE</u> : 1 wire/floor and 1 wire/floor HYD configurations<br>are available only on first 16RL board.<br>After the two AUX board configuration can be set the<br>outputs on BDUs (OUT-1 and OUT-2). |               |                                 | 1 wire per floor;<br>Car at floor;<br>Floor light;<br>Gray indicator;<br>9 segm. indicator;<br>Lift is coming<br>1 wire per floor<br>HYD; | 1 wire per<br>floor |        |                  |
|      | AUX output                  | BDU Inputs<br>Type 0 = Car at floor and Out of Service                                                                                                    | 4►            | Selection                       |                                                                                                    |                     |        |                  |
|      |                             | Type 1 = Arrows<br>Type 2 = Car at floor and Car is coming<br>Type 3 = 3 Wire Display<br>The first setting s for all floors, the second setting can be<br>used for specific configuration floor by floor.<br>The BDU dynamic output is used also in case of PIT8 |               | i asli su e giu                 | Type 0<br>Type 1<br>Type 2<br>Type 3                                                                                                    | Туре 0              |        |                  |
|      | Automatic floor designation | Automatic setting of numeric characters for serial position indicators. The value increases/decreases automatically at each floor starting from Lowest floor                                                                                                    | <b>▲</b><br>▼ | Increase<br>Decrease            | -9 <-> 30                                                                                                    | Lowest fl.: 0       |        |                  |
|      | Manual floor<br>designation | Manual setting of alphanumeric characters for serial position indicators. Setting must be done for each floor                                                                                                    |               | Field Selection<br>Change value | - ;<br>0 <-> 9 ;<br>A <-> Z                                                                                                    |                     |        |                  |
|      | Trigger on PV               | It is possible to start trigger (speech synthesiser / next direction arrows) on deceleration point (Yes) or to floor arrival (No).                                                                                                    | •             | Selection                       | No<br>yes                                                                                                    | No                  |        |                  |
|      | Next direction arrows       | In case of parameter activation, arrow outputs are<br>activated only when lift stops at floor (or on slowing down<br>if trigger parameter on PV is active).                                                                                                    | •             | Choice                          | No;<br>Yes                                                                                                    | No                  |        |                  |
|      | LTMP Delay                  | This function handle the delay between a floor/car call<br>and the light turning on. The output is deactivated XX<br>seconds after the call has been served.<br>0 sec means no timer active (light ON)                                                           | ▲<br>▼        | Increase<br>Decrease            | 0 s <-> 240 s                                                                                                    | 1 sec.              |        |                  |
|      | EME Delay                   | This function handles the delay between the black out signal (IEME) and output command (OEME) before system switch in automatic emergency procedure.                                                                                                    | ▲<br>▼        | Increase<br>Decrease            | 0 s <-> 30 s                                                                                                    | 0 sec.              |        |                  |

Revision Date

1.12

12/02/2025

| Cod. | Parameter    | Description                                                                                                    | Navigation | Values     | Default<br>value |
|------|--------------|----------------------------------------------------------------------------------------------------|------------|------------|------------------|
|      | Buzzer 81-21 | For 81-21 installation: use the 81-20's acoustic buzzer (bypass door) on the top of car as acoustic alarm when protections are not in active position. | ▲► Choice  | No;<br>yes | No               |

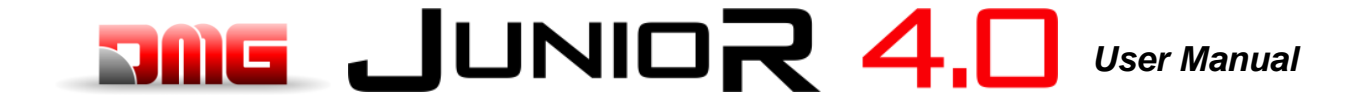

#### 5.8. "Special Features" Menu

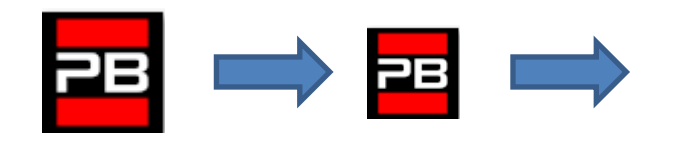

Floor 0 12:30:56 <Special Features>

<opecial realules>

#### Table of Parameters

| Parameter                          | Description                                                                                                    |            | Navigation                       | Values                                                                                          | Default<br>value   |
|------------------------------------|----------------------------------------------------------------------------------------------------|------------|----------------------------------|-------------------------------------------------------------------------------------------------|--------------------|
| Reset in                           | Direction of travel during reset procedure                                                                                                    | <b>∢</b> ► | Selection                        | Down;<br>Up                                                                                     | Down               |
| Travelling limits<br>in inspection | Valid only for FAI/FAS positioning system.<br>Settings for the travelling limits during inspection mode.                                                                                                    |            | Selection                        | Up to AGB/AGH;<br>Beyond AGB/AGH                                                                | Up to<br>AGB/AGH   |
| Fire-fighters                      | <ul> <li>(Refer to Annex XI - Fire operation programming procedure )<br/>Type of fire-fighter operations (if present) and relevant<br/>parameters (fire service access level and side, POM and CPOM<br/>key contact type); choice of relevant applicable norm:         <ul> <li>Norm NF P82-207 (France);</li> <li>EN 81-72 (a): no car FF key switch;</li> <li>EN 81-72 (b): with car FF key switch;</li> </ul> </li> </ul> |            | Select field<br>Change value     | Not present;<br>NF P82-207;<br>EN 81-72 (a);<br>EN 81-72 (b);<br>EN 81-73<br>DM 15/09/2005 (IT) | Not<br>present     |
| Fire detection                     | Parameter for fire detection at floors.<br>- if the lift is at a different floor than the one where fire was<br>detected, all registered calls from/to this floor are cancelled;<br>- if the lift is at the floor where fire was detected, the controller<br>blocks door opening, closes doors (if open upon fire detection)<br>and sends the car to a safe floor                                                            | 4Þ         | Selection                        | No;<br>Yes NO<br>Yes NC                                                                         | No                 |
| Stop button registration           | The system registers the out of service mode (pressure of STOP button).<br>It is also possible to set the delay to avoid simultaneous movement in installations powered with a generator.                                                                                                    | 4>         | Selection                        | No;<br>Yes                                                                                      | No                 |
| EN 81-20                           | System setting according to EN 81-20                                                                                                    | <b>∢</b> ► | Selection                        | No;<br>Yes                                                                                      | No                 |
| Anti-nuisance<br>fault             | Parameter for the detection of the anti-nuisance fault (number of stops without photocell activation after which all car calls are cancelled)                                                                                                    | ∢►<br>▲▼   | Selection<br>No. calls           | No; Yes<br>2 <-> 10                                                                             | No<br>3            |
| Out of service floor               | Floor for out of service.<br>Parking floor when HS input is enabled.                                                                                                    | ▲<br>▼     | Increase Decrease                | 0 <-> Floor No.:                                                                                | 0                  |
| Automatic<br>return                | Parameters for car automatic return at floor: Return floor and<br>Minimum waiting time before automatic return                                                                                                    | ∢►<br>▲▼   | Select parameter<br>Change value | No<br>0 <-> Floor No.:<br>1 min <-> 60 min                                                      | No<br>0<br>15 min. |
| Return zones                       | Advanced settings for return at floor at planned hours / days:<br>-) Day (0 = everyday, 1 = monday 7 = sunday);<br>-) Selected time interval (4 interval each day);<br>-) Return floor;<br>-) Start time;<br>-) End time (max time: 7h 45 min);                                                                                                    | ∢►<br>▲▼   | Select parameter<br>Change value |                                                                                                 |                    |
| R. zone timing                     | Timing for selected return zones                                                                                                    | ∢►<br>▲▼   | Selection<br>Change Value        | No; Yes<br>1 s <-> 120 s                                                                        | No<br>60 s         |
| Call erasing at floor              | Erasing all calls at floor where the car stops, with no control of the direction (only for full collective installations)                                                                                                    | <b>∢</b> ► | Selection                        | No;<br>Yes                                                                                      | No                 |
| Drift control<br>(FR)              | Drift control (France)                                                                                                    | <b>▲</b> ► | Selection                        | None; Traction<br>drive;<br>Drum machine                                                        | None               |
| Push-button<br>code                | It allows you to program a 4-digit code for Car calls. A 4-digit code may be assigned to each BCx car button input, corresponding to the car pushbutton inputs.                                                                                                    | ∢►<br>▲▼   | Select field<br>Change value     |                                                                                                 |                    |

Revision Date

| Parameter                          | Description                                                                                                    | Navigation                                                             | Values                                    | Default<br>value |
|------------------------------------|----------------------------------------------------------------------------------------------------|------------------------------------------------------------------------|-------------------------------------------|------------------|
|                                    | <ul> <li>Example: if the BC0 pushbutton is associated with the 0123 code, to reserv floor 0 from Cabin you can: <ul> <li>a) keep pressed the floor 0 pushbutton for 3 seconds.</li> <li>b) All COP pushbutton will blink</li> <li>c) Press in sequence the pushbuttons corresponding to the BC0, BC1, BC2, BC3;</li> </ul> </li> <li>Note: Enter a code between 0 and 9 corresponding to the inputs BC0 ÷ BC9</li> <li>Programming Code "0" will enable the special function Pent House</li> </ul>                                                                  |                                                                        |                                           |                  |
| Controle<br>Temperature<br>ambient | Check the temperature in the engine room through the sensor (if present). If the temperature surpass the set thresholds for more than 30 seconds, the system stops at the floor and the error is recorded. The control is only active during normal operation or Cabin priority. After having set the two thresholds, pressing Enter you can perform the sensor calibration (immediately press Enter to retain the current calibration, otherwise set the room temperature value and then press Enter). The first threshold can be set between +40 ° C and +75 ° C. | <ul> <li>Select field</li> <li>▲ ♥ Change value</li> </ul>             | Without;<br>+5°C <=> +40°C                | Without          |
| Automatic<br>Calls                 | When lift is in normal mode, "Automatic calls" can be activated to perform a specific calls number (up to 120 calls or unlimited) in steps of one minute. However is possible to enable or not the doors functionality (the system will also continue to accept floor calls simulating programmed calls, if enabled). The function ends automatically when the machineries are turned off or if the system is put in inspection mode.                                                                                                    | <ul> <li>Increase Decrease</li> <li>Select Doors</li> </ul>            | 0 <-> 120<br>∞<br>10 <-> 60 s<br>Yes - No | 0<br>60 s<br>Yes |
| Monitor UCM                        | A3 amendment.<br>Configure type of monitor.<br>For description, refer to Annex VIII.                                                                                                    | <ul> <li>▲ Increase</li> <li>▼ Decrease</li> <li>◆ Choice</li> </ul>   |                                           |                  |
| UCM                                | Installation type 81-1 / 81-20 / 81-21<br>Shaft access procedure and Protections.<br>For description, refer to Annex IX.                                                                                                    | <ul> <li>▲ Increase</li> <li>▼ Decrease</li> <li>◆ Choice</li> </ul>   |                                           |                  |
| Forced Stop                        | If programmed, the installation will stop at a specific floor at each crossing (some hotels use this function).                                                                                                    | <ul> <li>▲ Increase</li> <li>▼ Decrease</li> <li>▲ ► Choice</li> </ul> |                                           |                  |
| Protect floor                      | If a protected floor is programmed, when the car reaches the<br>floor, the door does not open, instead the monitor will show<br>images coming from the camera corresponding to that floor.<br>Doors can be opened only by pressing the OPEN DOOR button;<br>if this does not happen, the lift moves to the previous floor and<br>then stops the protected floor mode (this operating mode is only<br>possible with DMG's monitoring system).                                                                                                    | <ul> <li>▲ Increase</li> <li>▼ Decrease</li> <li>▲ ► Choice</li> </ul> |                                           |                  |
| Lop priority                       | Enabling the floor priority call function. pairing with 16 IN card (or key inputs from BDU)                                                                                                    | ◆ Choice                                                               | No;<br>Yes                                | No               |

Revision Date

#### 5.9. "System Positioning" Menu

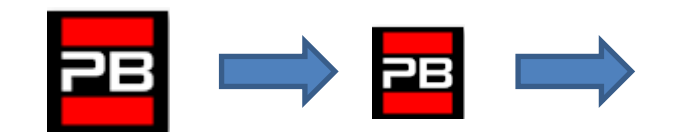

Floor 0 12:30:56 <Positioning>

#### Table of Parameters (FAI / FAS positioning system)

| Cod. | . Parameter Description |                                                                                                    | Navigation |                           | Values                                                                         | Default values                                       |
|------|-------------------------|----------------------------------------------------------------------------------------------------|------------|---------------------------|--------------------------------------------------------------------------------|------------------------------------------------------|
|      | Positioning system      | Type of positioning system: with Encoder or<br>traditional. Can only be modified in Temporary<br>Oper. Mode<br><b>Note:</b> in case of absolute Encoder and shaft lengths<br>longer than 65 meters change the resolution of<br>Encoder = 2 in autosetting menu before starts the<br>Manual teach procedure. | 4>         | Selection                 | FAI/FAS;<br>Encoder Clockwise;<br>Encoder Counter<br>clockwise<br>Encoder ELGO | FAI/FAS                                              |
|      | Top PV                  | Position of the deceleration (passage in Low Speed) and number of entrances                                                                                                    | ×          | Increase<br>Decrease      | 2 <-> 6                                                                        | 5                                                    |
|      | PV at floors            | Position of the specific deceleration for each floor                                                                                                    | ∢►<br>▲▼   | Top PV<br>Floor<br>choice | Short floor or 2<->6<br>0 <-> No. Floor                                        | 5<br>all floors                                      |
|      | Short level delay       | Time before short level deceleration (only if a short level is programmed)                                                                                                    | ×          | Increase<br>Decrease      | 0,00 s <-> 2,50 s                                                              | 0,00s                                                |
|      | Top PV 2 Delay          | Delay before passage to Intermediate speed                                                                                                    | ▲<br>▼     | Increase<br>Decrease      | 0,00 s <-> 2,50 s                                                              | 0,00 s                                               |
|      |                         | VVVF: Delay between activation of travel direction and run command (BRK)                                                                                                    | ×          | Increase<br>Decrease      | 0,0 s <-> 3,0 s                                                                | 0,5 s - VVVF<br>0,0 s - Others                       |
|      | Delay DirBRK            | <u>OLEO:</u> Star / Delta delay                                                                                                    | <b>*</b>   | Increase<br>Decrease      | 0,0 s <-> 3,0 s                                                                | 0,5 s - VVVF<br>0,5 s - Star/Delta<br>0,0 s - Others |
|      | Delay BRK-S             | Delay between activation of BRK command and speed command                                                                                                    | ×          | increase<br>decrease      | 0,0 s <-> 3,0 s                                                                | 0,00 s                                               |
|      | Delay BRK-Dir.          | Delay between deactivation of run command and deactivation of travel direction (arrive al piano)                                                                                                    | ×          | Increase<br>Decrease      | 0,0 s <-> 3,0 s                                                                | 1,5 s - VVVF<br>0,0 s - Others                       |
|      | Inspection speed        | Sets the speed of travel in inspection                                                                                                    | <b>▲</b> ► | Selection                 | Low speed;<br>High speed                                                       | Low speed                                            |
|      | Emergency BRK<br>On     | Emergency break modulation parameter (modify only if EME board is not present)                                                                                                    | ▲<br>▼     | increase<br>decrease      | 0,0 s <-> 5,0 s                                                                | 0,0s                                                 |
|      | Emergency BRK<br>Off    | Emergency break modulation parameter (modify only if EME board is not present)                                                                                                    | ×          | increase<br>decrease      | 0,0 s <-> 5,0 s                                                                | 0,0s                                                 |

NOTE: Please consult the time diagram at the end of this manual, to better understand some parameter meanings.

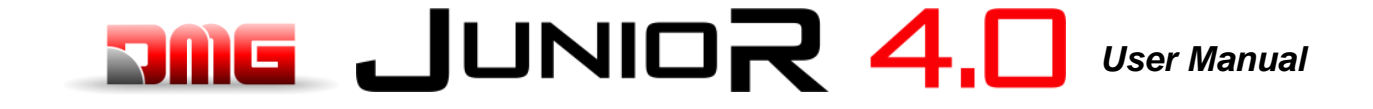

#### 5.10. "Rec Parameters" Menu

Note: data saving is not required only for emulation of PBV3 controllers.

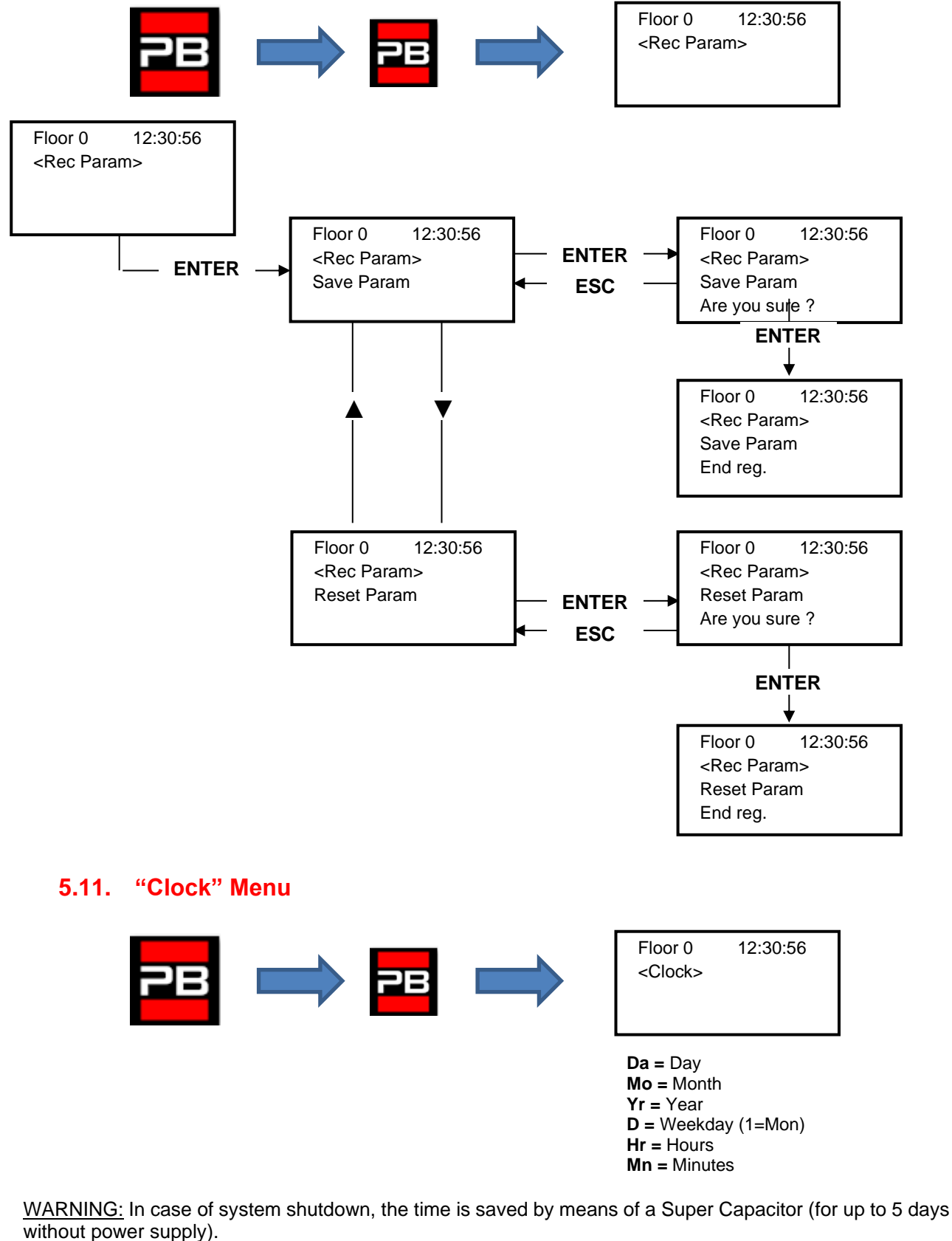

 File Name
 Revision
 Date
 Page

 93010349.EN\_B\_Junior 4.0 User Manual\_
 1.12
 12/02/2025
 29 / 54

 250212\_v1.12 - Hydro
 1.12
 12/02/2025
 29 / 54

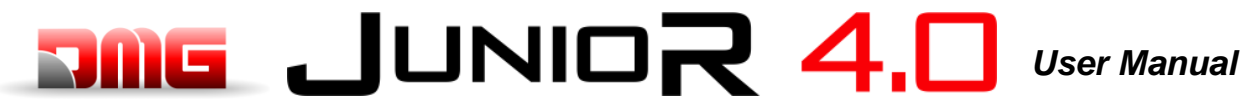

File Name

#### 6. Troubleshooting

| Ν. | Fault             | Type     | Description                              | Remedy                                    |
|----|-------------------|----------|------------------------------------------|-------------------------------------------|
|    |                   | <b>J</b> | Power supply: the controller was         | Cod 9 / 12 are present only in case of    |
|    |                   |          | restarted. For informational purpose     | LM2 inverter or LIMAX3CP. Power           |
|    |                   |          | only.                                    | restart is requested from these devices.  |
|    |                   |          |                                          |                                           |
|    |                   |          | Furthermore, if there are devices that   |                                           |
| 1  | Reset             |          | require a restart, it can present itself |                                           |
| 1. | 10000             |          | with the following specific codes:       |                                           |
|    |                   |          | Cod 9: 9 months without power cycle      |                                           |
|    |                   |          | reset, lift continues to operate.        |                                           |
|    |                   |          | Cod 12: 12 months without power cycle    |                                           |
|    |                   |          | executed a POWER restart                 |                                           |
|    |                   |          | One or more NC contacts associated       | Check:                                    |
|    |                   |          | to the power contactors and              | 1- the series of auxiliary contacts (NC)  |
|    |                   |          | connected in series on the input CCO     | of the power contactors and other         |
|    | Contactors        |          | and CCOB remain open after the car       | cables in series on the circuit CCO       |
| 2  | blocked           |          | stop                                     | and CCOB                                  |
|    | bioonou           |          | Cod 0: CCO open                          | 2- the CCO and CCOB circuit wiring        |
|    |                   |          | Cod 1: CCOB open                         | 3- the connection of the CCO and          |
|    |                   |          | Cod 2: CCO+CCOB open                     | CCOB on the board                         |
|    |                   |          | Car moving at low speed for too long.    | Check:                                    |
|    |                   |          | In case of VVVF may be too low           | 1- Check parameter "Low Speed fault       |
|    |                   |          | engine torque in the approaching floor   | time" (§ 5.5) and increase time if        |
|    |                   |          | phase.                                   | necessary                                 |
|    | Low apond too     |          |                                          | 2- the elevator speed to a low speed (in  |
| 3  | Low Speed too     |          |                                          | the case of VVVF); increase it if         |
|    | long              |          |                                          | necessary                                 |
|    |                   |          |                                          | 3a- the decelarating distance to the      |
|    |                   |          |                                          | plane indicated (magnets FAI / FAS)       |
|    |                   |          |                                          | 3B- value of the distance R1D / R1S if    |
|    |                   |          |                                          | Encoder is used (§ 5.9)                   |
|    |                   |          | Overload input (SUR) activated (NO       |                                           |
| 4  | Overload          |          | contact)                                 | 1- the SUR input (if locked) and wiring   |
|    |                   |          |                                          | 2- the setting of the load weighing       |
|    |                   |          | This stret shows a difference            |                                           |
|    |                   |          | hetween the performed theoretical        | Uneck.                                    |
|    |                   |          | counting and the real position           | r- the correct positioning of the         |
|    |                   |          | detected:                                | 2 operation of magnetic roads or          |
|    |                   |          | delected.                                | 2- operation of magnetic reeds of         |
| 5  | Positioning fault |          | Cod 0: at the activation of the          | current                                   |
| 0  |                   |          | AGB/AGH limit contacts:                  | 3- the distance between extreme           |
|    |                   |          | Cod 100: at the activation of ZP         | contact and magnet                        |
|    |                   |          | magnet floor                             | contact and magnet                        |
|    |                   |          | Cod 200 at the activation of stop        |                                           |
|    |                   |          | level's ZP magnet floor                  |                                           |
|    |                   | 1        | The controller detects the wrong         | Check:                                    |
|    |                   |          | direction of travel                      | 1- the direction of travel of the engine  |
|    |                   |          |                                          | (control UP vs. Car movement              |
| 1  |                   |          |                                          | direction)                                |
| 6  | Direction fault   | STOP     |                                          | 2- the installation and connection of FAI |
|    |                   |          |                                          | / FAS sensors                             |
|    |                   |          |                                          | 3- CW / CCW Encoder configuration (§      |
|    |                   |          |                                          | 5.9)                                      |
| 1  |                   |          |                                          | 4- AGH and AGB inputs                     |

Revision Date

1.12

93010349.EN\_B\_Junior 4.0 User Manual\_ 250212\_v1.12 - Hydro

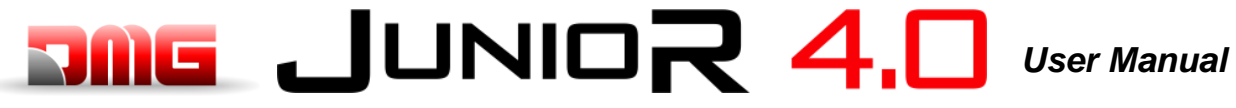

| Ν. | Fault                          | Туре | Description                                                                                                    | Remedy                                                                                                    |  |  |
|----|--------------------------------|------|----------------------------------------------------------------------------------------------------|----------------------------------------------------------------------------------------------------|--|--|
| 7  | Safety 3 open at stop          |      | Safety chain interrupted with elevator<br>not running. Calls are deleted. On the<br>PlayPad Led SE3 is off.                                                                                                    | Check all contacts between the terminals<br>SC2 and SE3 (Safety Gear, Limit switch,<br>Overspeed Governor).                                                                                                    |  |  |
| 9  | Door lock fault                |      | Safety chain open at point SE6 when<br>a call is registered<br><u>With automatic door</u> : door re-opens<br>and then closes (3 times, after which<br>all calls are cancelled).<br><u>Other door types</u> : after a few seconds<br>all calls are cancelled<br>Cod 5: floor locks<br>Cod 6: car door                                                                  | Check all contacts between the terminals<br>SD2 and SD3 (floor locks) or SC4 and<br>SC5 (car doors) according cod info, their<br>connection and if an object obstructs the<br>closing of the door to the indicated floor<br>(POS).<br>In case of 81-21 devices check its<br>contacts in Normal mode operations. |  |  |
| 10 | Door A opening<br>slippage     |      | Only doors with limit switch: door<br>does not open within the planned<br>time. In case of slippage during door<br>opening, the door is considered open                                                                                                    | <ul> <li>Check:</li> <li>1- Door open limit switch (FOA) and its wiring;</li> <li>2- door operator power supply and fuses;</li> <li>3- door open contactors (ROA)</li> </ul>                                                                                                    |  |  |
| 11 | Door B opening slippage        |      | Same as door A, for second entrance                                                                                                    | Same as A, but signals (FOB) and (ROB).                                                                                                    |  |  |
| 12 | Safety 3 open<br>during travel |      | Safety chain open before Input SE3<br>while car travelling. Car stops and car<br>calls are cancelled.<br>On the PlayPad Led SE3 is off.                                                                                                    | Check all contacts between the terminals<br>S35-S36 (Top of Car)<br>SC3-SM4 (controller)<br>Safety devices: Safety Gear, Limit<br>switch, Overspeed Governor.                                                                                                    |  |  |
| 13 | Motor<br>temperature<br>sensor |      | Inputs TH1 or TH2 of motor<br>temperature is activated (NC contact)<br>Cod 1: TH1 open<br>Cod 2: TH2 open<br>Cod 3: TH1 and TH2 open<br>Cod 10: Door's thermic input (TOC<br>board)                                                                                                    | Check inputs (TH1, TH2), sensor<br>connections and the state of the motor's<br>temperature sensor.<br>Cod 1 Check TH1 input<br>Cod 2 Check TH2 input<br>Cod 3 Check TH1 and TH2 inputs<br>Cod 10 Check door's thermic input on<br>TOC board's M16 Connector.                                                    |  |  |
| 14 | Parameters                     | STOP | Fault in the Eprom parameters                                                                                                    | Reset, re-enter and record all                                                                                                    |  |  |
| 15 | Final limit switch             | STOP | When it is reached the final limit<br>switch (or Safety Gear or Overspeed<br>Governor limiter trip), the input SE3 is<br>active (NC contact).<br>After delay of 1,5 s the error remains<br>in memory, even after deactivation of<br>the signal, and inhibits the landing<br>calls and the car movements, until<br>special reset Menu "Errors" is made<br>(Reset SE3). | <ol> <li>Release the final limit switch (or<br/>Safety Gear or OSG) closing the<br/>safety chain (SE3) and cancel fault<br/>in the "Error" Menu (§ 5.3).</li> <li>Check the connection of the NC<br/>contact between SC2 and SE3<br/>terminals</li> </ol>                                                       |  |  |
| 16 | Fire detection.                |      | In case of fire sensors installed, this fault indicates that one or more sensors are active                                                                                                    | Check fire sensor input(s)                                                                                                    |  |  |

Revision Date

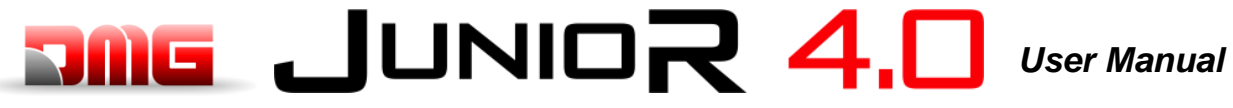

| Ν. | Fault                          | Туре | Description                                                                                                    | Remedy                                                                                                    |
|----|--------------------------------|------|----------------------------------------------------------------------------------------------------|----------------------------------------------------------------------------------------------------|
| 17 | Safety 4 open<br>during travel |      | Safety chain open before input SE4<br>while car travelling.<br>Landing calls and the car movements<br>are cancelled<br>On the PlayPad Led SE4 is off                                                                                                    | Check all contacts between the terminals SD1 and SD2 (Preliminaries floor doors).                                                                                                    |
| 18 | Safety 6 open<br>during travel |      | Safety chain open before Input SE6<br>while car travelling.<br>landing calls and the car movements<br>are cancelled<br>On the PlayPad Led SE6 is off.<br>Cod 5: floor locks                                                                                                    | Check all contacts between the terminals<br>SD2 and SD3 (floor locks).<br>Check all contacts between the terminals<br>SC4 and SC5 (car door).<br>Check all contacts between the terminals<br>SC5 and SE6 (Protection device 81-21) |
| 19 | Low tension<br>during movement |      | Motherboard power below 17V (this<br>fault disappears when the 24V is<br>restored)<br>Cod 0: Main power Input<br>Cod 1: Overcurrent on VCAB<br>Cod 2: Overcurrent on VMR<br>Cod 3: Short Circuit on VCAB<br>Cod 4: Short Circuit on VMR<br>Cod 230: Missing 230 V, controller is<br>powered with batteries | Check the network, the supply voltage to<br>the transformer primary, the presence of<br>24V and the consumption of the circuit.<br>Cod 230 check backup circuit (R230) if<br>present or shunt on J8 of CHAR board.                 |
| 20 | Travel interrupted             |      | During upward (or downward)<br>movements contactors open while<br>RMO (or RDE) commands are active.<br>Possible short interruption of the<br>safety circuit while moving.<br>Cod 100: CCO signal falling during<br>travel<br>Cod 200: CCOB signal falling during<br>tavel                                  | <ul> <li>Check:</li> <li>1- Preliminary contacts and door<br/>lockers at the indicated floor</li> <li>2- car door contacts</li> <li>3- the supply voltage of the safety<br/>circuit</li> </ul>                                     |
| 21 | CCO input<br>blocked           | STOP | The contactors control circuit (Input<br>CCO) remains closed after travel<br>command is given<br>Cod 100: CCO<br>Cod 200: CCOB<br>Cod 250: CTB not activated                                                                                                    | <ul> <li>check:</li> <li>1- wiring and state of the auxiliary contacts (NC) of the power contactors and other NC contacts wired in series on the CCO / CCOB circuit</li> <li>2- CCO / CCOB Motherboard input</li> </ul>            |
| 22 | Low tension at stop            |      | Same as Fault N.19<br>Cod 0: Main power Input<br>Cod 1: Overcurrent on VCAB<br>Cod 2: Overcurrent on VMR<br>Cod 3: Short Circuit on VCAB<br>Cod 4: Short Circuit on VMR<br>Cod 230: Missing 230 V, controller is<br>powered with batteries                                                                 | Check the network, the supply voltage to<br>the transformer primary, the presence of<br>24V and the consumption of the circuit.<br>Cod 230 check backup circuit (R230) if<br>present or shunt on J8 of CHAR board.                 |
| 23 | AGB blocked                    |      | The expected operation of AGB (NC)<br>contact is not checked.<br>Cod 100: contact is not closed at floor<br>different from bottom floor<br>(downward calls erased).<br>Cod 200: contact is not open at<br>lowest floor (lift locked)                                                                       | Check the condition of the<br>contact AGB (mechanical<br>switch or magnetic sensor) and the AGB<br>circuit wiring                                                                                                    |

Revision Date Page

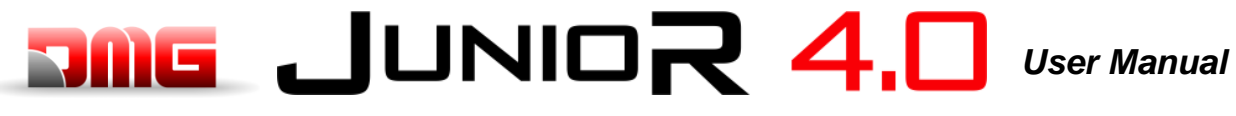

| Ν. | Fault                          | Туре | Description                                                                                                    | Remedy                                                                                                    |
|----|--------------------------------|------|----------------------------------------------------------------------------------------------------|----------------------------------------------------------------------------------------------------|
|    |                                |      | The expected operation of AGH (NC) contact is not checked.                                                                                                    | As for the error 23, regarding the AGH input                                                                                                    |
| 24 | AGH blocked                    |      | Cod 100: contact is not closed at floor<br>different from top floor (upward<br>calls erased).<br>Cod 200: contact is not open at top<br>floor (lift locked)                                                                                                    |                                                                                                    |
| 25 | AGH and AGB simultaneously     |      | Inputs AGB / AGH opened<br>simultaneously. The system shuts<br>down.                                                                                                    | Check the condition of AGH and AGB<br>contacts (mechanical or magnetic) and<br>their wiring.<br>When one of the two contacts is closed,<br>the system performs a reset manoeuvre.                    |
| 26 | Running time UP                | STOP | No change in the beam status for<br>motion sensors (or floor) for more<br>than planned during car travel. In<br>case of encodeur the threshold is 1<br>sec. over AGB/AGH limit point<br>Cod 0: problem on FAI FAS input (no<br>changing of inputs for time longer<br>than "Running time" parameter<br>Cod 100: problem on encoder<br>channel<br>Cod 200: no changing of ZP input for<br>time longer than "Running time" | Check contactors, brake, motor power<br>supply, FAI/FAS sensors (or<br>ENCODER).<br>Check "X1" and "12" inputs of the VVVF.<br>Anti-slippage test: <b>See Annex II – Test</b><br><b>and measures</b> |
| 27 | Running time                   |      | See above but in downward                                                                                                    | See above but in downward movement                                                                                                    |
| 28 | Door A closing slippage        |      | Only doors with limit switch:<br>Door A does not close within<br>programmed time.<br>3 complete opening/closing cycles are<br>performed, then all registered calls<br>are cancelled                                                                                                    | <ul> <li>Check:</li> <li>1- door close limit switch FFA (NC contact) and wiring</li> <li>2- door motor power supply and fuses</li> <li>3- door close contactors (RFA)</li> </ul>                     |
| 29 | Door B closing slippage        |      | Same as door A, for second entrance                                                                                                    | Same as door A, but signals (FFB) and (RFB)                                                                                                    |
| 30 | Out of service<br>switch       |      | If the relevant parameter has been<br>programmed, it indicates that the<br>system has been put out of service<br>through the activation of input HS<br>Cod 0: Key HS activation<br>Cod 100: BDU's key activation.<br>Cod 200: cabine key activation.                                                                                                    | Check input out of service input (NO<br>contact)<br>Cod 0: input HS on screw temrinal<br>Cod 100: inut IN 2 on BDU<br>Cod 200: input SPARE on DMCPIT                                                 |
| 31 | FAI-FAS error                  |      | Simultaneous variation of FAI/FAS<br>positioning sensors. POS [n] indicates<br>that the error occurred at floor [n].<br>POS 100 indicates a wrong sequence<br>of beams                                                                                                    | Check power supply to sensors;<br>Check sensors and magnets position.                                                                                                    |
| 32 | Temporary op.<br>without insp. |      | During temporary operations the input<br>REV or REV1 or REV2 must be active<br>or the lift will not move.                                                                                                    | Check input REV, REV1 or REV2 (NC contact)                                                                                                    |

1.12

12/02/2025

Page

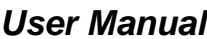

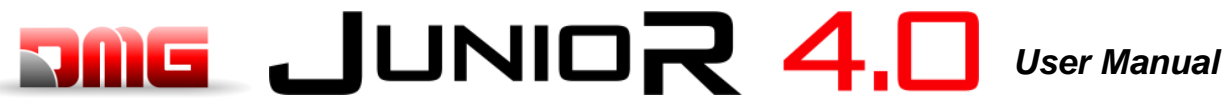

| Ν.  | Fault                                        | Туре | Description                                                            | Remedy                                   |
|-----|----------------------------------------------|------|------------------------------------------------------------------------|------------------------------------------|
|     |                                              |      | When the lift stops at floor, the two FAI/FAS LEDs are on. If within 2 | Check:<br>1- position of the magnets;    |
|     | Stopping                                     |      | seconds from the stop one of the                                       | 2- deceleration distances;               |
| 33  | accuracy                                     |      | beams is interrupted, this fault occurs.                               | 3- motor brake                           |
|     |                                              |      | If the system is equipped with                                         |                                          |
|     |                                              |      | ENCODER the uncertainty of the stop                                    |                                          |
|     |                                              |      | It appears after a call cancellation and                               | Change number of unwanted calls in the   |
|     |                                              |      | if the parameter "Anti-nuisance" has                                   | Anti-nuisance parameter                  |
|     |                                              |      | been programmed.                                                       | '                                        |
| 34  | Anti-nuisance                                |      | The reason is too many calls from the                                  |                                          |
|     |                                              |      | car without the cell being cut (in case                                |                                          |
|     |                                              |      | of combined doors) or without landing                                  |                                          |
|     |                                              |      | The lift cannot take calls and is not                                  |                                          |
|     |                                              |      | considered for call dispatching (in                                    |                                          |
|     |                                              |      | multiplex). After 3 closing door cycles,                               |                                          |
|     |                                              |      | the lift is considered unavailable for 1                               |                                          |
|     |                                              |      | minute.                                                                |                                          |
| 35  | Lift not avalaible                           |      | Cod 10: No power on Car light                                          |                                          |
|     |                                              |      | Only in multiplex:                                                     |                                          |
|     |                                              |      | Cod 100: light curtain / door open<br>button                           |                                          |
|     |                                              |      | Cod 200: no SE4 signal (eg manual                                      |                                          |
|     |                                              |      | door not closed)                                                       |                                          |
| ~~~ | Dhara an an an an an an an an an an an an an |      | Wrong sequence in input phases.                                        | Check the right sequence of phases or    |
| 36  | Phase sequence                               |      | Could be detected even during                                          | swap two phases on power input           |
| 37  | Low battery                                  |      | Low charge on 24V battery                                              | Test battery charge or change battery    |
|     |                                              |      | Safety chain open. Landing calls and                                   | Check DIS Switch                         |
|     |                                              |      | the car movements are cancelled.                                       |                                          |
|     |                                              |      | Playpad SE2 led is off.                                                | Check all contacts between the terminals |
|     |                                              |      | Cod 0: DIS owitch open (SE0 lod off)                                   | SP3 and SP4 (STOP in the pit, pit        |
| 38  | SE2 open                                     |      |                                                                        | ladder, inspection box, etc.).           |
| 00  |                                              |      | Cod 1: PIT safety circuit open (SE1                                    | Check all contacts between the terminals |
|     |                                              |      | led off)                                                               | SC1 and SC2 (STOP on the Toc, Toc        |
|     |                                              |      |                                                                        | protection, Inspection box, etc).        |
|     |                                              |      | Cod 2: TOC safety circuit open (SE2<br>led off).                       |                                          |
|     |                                              |      | I his error indicates that the ambient                                 | 1 - Check the presence and connection    |
|     |                                              |      | cutside the set limits                                                 | or the temperature sensor.               |
| 39  | Ambient                                      |      | Cod 100: Temperature below the                                         | adjustment and sensor calibration can be |
|     | temperature                                  |      | lower threshold;                                                       | made in the Special Features menu.       |
|     |                                              |      | Cod 200: temperatures above the                                        | •                                        |
| 1   |                                              |      | higher threshold.                                                      |                                          |

Revision Date

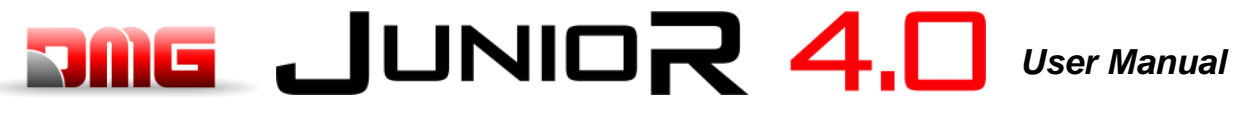

| Ν. | I. Fault Ty          |      | Description                                                                                                    | Remedy                                                                                                    |  |  |
|----|----------------------|------|----------------------------------------------------------------------------------------------------|----------------------------------------------------------------------------------------------------|--|--|
| 40 | Fault RSP            | STOP | For reduced pit and headroom.<br>Cod 20: pit access according<br>EN81.20<br>Cod 21 shaft access according<br>EN81.21<br>Cod 41: Fake pit access according<br>EN81.41<br>Cod 111: Monitor Relay RSDC fail<br>(contact doesn't open)<br>Cod 121: reset circuit bi stable<br>contact EN81.21 (automatic reset)<br>Cod 131: Bistabile circuit (relay<br>RSR1)<br>Cod 132: Bistabile circuit (relay<br>RSR2) | <ul> <li>Clear RSP parameter in the menu Faults (§ 5.3)</li> <li>Cod 111 check right working of relay RSDC</li> <li>Cod41 (Junior): the fault reset itself automatically after restoring the fake pit circuit (input E511 closed)</li> <li>Cod. 121: check reset circuit. It could be possible automatic reset of bi stable contacts caused by problem on reset circuit. The contact series must be open and then make a standard reset.</li> <li>Cod 131 (132) check right working of relsy RSR1 (RSR2) and after make the Reset procedure.</li> </ul> |  |  |
| 41 | Fault ISO            | STOP | Problem detected in the operation<br>monitoring of safety module for<br>advanced door opening / re-leveling.<br>If activated, the installation goes into<br>"out of service" mode at the top floor<br>(electric) or bottom floor (hydro).<br>Cod. 10: Monitor Relay RISO fail<br>Cod 100: fail on Safety module<br>monitor during travel<br>Cod 200: fail on Safety module<br>monitor at level          | Check the alignment of ISO1 and ISO2.<br>Reset ISO in the menu Faults <b>(§ 5.3).</b>                                                                                                    |  |  |
| 42 | TOC<br>Communication |      | No serial link between controller and<br>car (in case of car serial link system<br>configuration)                                                                                                    | Check CAN link between controller and top of car board                                                                                                    |  |  |

12/02/2025

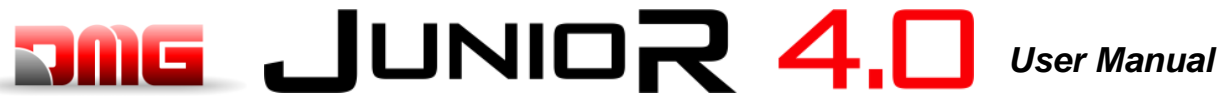

| Ν. | Fault Typ                     | e Description                                                                                                    | Remedy                                                                                                    |
|----|-------------------------------|----------------------------------------------------------------------------------------------------|----------------------------------------------------------------------------------------------------|
|    |                               | The system is in Inspection mode<br>(NORM/ISP switch set to Inspection)         EN 81.1/2         Cod 1: REV input open (STD Version)         Cod 2: TOC's REV1 input open         Cod 3: REV + TOC's REV1 input open         Cod 5: REV input open (Pitagora version)         Cod 6: REV1 input open         Cod 7: REV + TOC's REV1 input | To exit the inspection mode move the<br>NORM/ISP switch to Normal and close<br>the safety chain to trigger the reset<br>procedure                                                                                                    |
| 43 | Inspection                    | open                                                                                                    |                                                                                                    |
|    |                               | EN 81.20<br>Cod 11: PME inspection (REV)<br>Cod 12: TOC inspection (REV1)<br>Cod 13: PME + TOC inspection (REV<br>+ REV1)<br>Cod 14: PIT Inspection (REV2)<br>Cod 15: PME + PIT Inspection (REV<br>+ REV2)<br>Cod 16: TOC + PIT Inspection (REV1<br>+ REV2)<br>Cod 17: PME + TOC + PIT Inspection<br>(REV + REV1 + REV2)                    |                                                                                                    |
| 44 | Re-levelling not<br>completed | Hydraulic lifts: the re-levelling<br>procedure was not completed within<br>10 seconds. All subsequent re-<br>levelling requests at the same floor<br>are inhibited                                                                                                    | Check:<br>1- the correct operation of the Safety<br>module and of its sensors ZP1 and ZP2;<br>2- Check the FAI/FAS or ENCODER<br>sensors and the ZP sensor;<br>3- position of the magnets in the re-<br>levelling zone;<br>4- RISO relay. |
| 45 | Fault ZP                      | the sensor is in door zone position                                                                                                    | zone sensor (if present);<br>See Fault # 33                                                                                                    |
| 47 | Faults memory                 | Errors in the faults memory                                                                                                    | Erase all faults                                                                                                    |

Revision Date

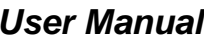

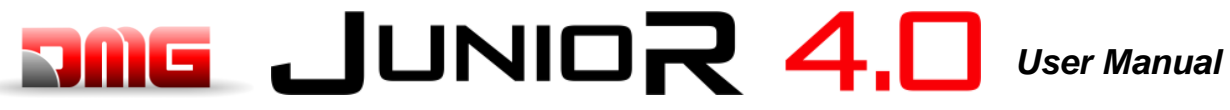

| Ν. | Fault                   | Туре | Description                                                                                                    | Remedy                                                                                                    |
|----|-------------------------|------|----------------------------------------------------------------------------------------------------|----------------------------------------------------------------------------------------------------|
| 48 | BDU link<br>unavailable |      | In case of serial communication with<br>floors, indicates the loss of link<br>between the controller and all BDU<br>modules at floors<br>On BDUs<br>Green LED fast blinking (0,5 sec): OK<br>Green LED slow blinking (1 sec): OK<br>BDU is not addressed<br>Red LED ON: BDU defective<br>Red LED slow blinking (1 sec):<br>communication not established.<br>Red +Green LED slow blinking (1<br>sec): sync.                      | Check:<br>1- BDU connector on screw terminals;<br>2- connection between the controller and<br>the closest BDU;<br>3- the system configuration (§ 5.5) |
| 49 | BDU fault               |      | In case of serial communication with<br>floors, indicates the loss of link<br>between the controller and one or<br>more BDU at floors.<br>On the BDU<br>GREEN LED fast blinking (0,5 sec):<br>OK<br>GREEN LED slow blinking (1 sec):<br>OK BDU not addressed<br>RED LED ON: Faulty BDU<br>RED LED slow blinking (1 sec): no<br>communication.<br>GREEN and RED LEDs slow blinking<br>(1 sec): communication sync in<br>progress. | Check BDU functions and its<br>connections;<br>Change defective BDUs;<br>Repeat addressing procedure                                                  |
| 50 | Drift control           |      | Drift control (if provided) activation:<br>the system is put out of service at an<br>extreme floor                                                                                                    | Reset 82212 in the menu Faults (§ 5.3)                                                                                                    |
| 51 | Wrong Password          |      | If the system has a password, this fault appears after entering the wrong password for three times.                                                                                                    |                                                                                                    |

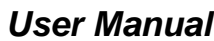

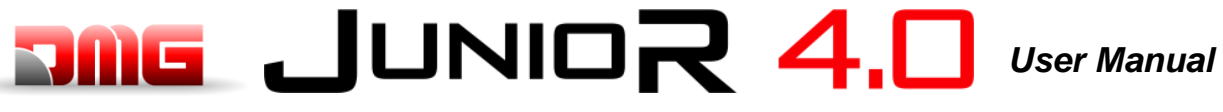

| Ν. | Fault       | Туре | e Description Remedy                                                                                                    |                                                                                                    |  |
|----|-------------|------|----------------------------------------------------------------------------------------------------|----------------------------------------------------------------------------------------------------|--|
|    |             |      | UCM Circuit Fault:                                                                                                    | Reset UCM in the menu Faults (§ 5.3).                                                                                                    |  |
|    |             |      | Cod 2: Brakes open<br>Cod 3: Brakes closed in travel                                                                                                    | Cod 1: exclude maneuvers with open doors (re-leveling / early opening).                                                                                                    |  |
|    |             | STOP | Cod 6: error Test two valves                                                                                                    | Cod 12/13: check wiring and valve Y2<br>and its monitor signal                                                                                                    |  |
|    |             |      | Cod 8: error Test two valves (START<br>ELEVATOR)                                                                                                    | Cod 14/15: check wiring and valve Y3 and its monitor signal                                                                                                    |  |
|    |             |      | Cod 100: UCM Detection                                                                                                    |                                                                                                    |  |
| 53 | Fault UCM   |      | Cod 200: Monitor error on<br>RUCM1/RUCM2<br>Cod 201: RUCM1 Stucked Open<br>Cod 202: RUCM2 Stucked Open<br>Cod 203: RUCM3 Stucked Open<br>Cod 204: Monitor OSG A3 (stud<br>stucked in extended position)<br>Cod 210: RUCM1 Stucked Close<br>Cod 220: RUCM2 Stucked Close<br>Cod 230: RUCM3 Stucked Close<br>Cod 240: Monitor OSG A3 (stud<br>stucked in retracted position) | Cod 100: means Unintended Cabine<br>Movement (UCM) detection. If it happens<br>togheter with Fault 41 (Fault ISO) check<br>the sensors ZP1 and ZP2.                                                 |  |
|    |             |      | Only for lift with no car door and                                                                                                    | Check circuit according cod's info.                                                                                                    |  |
| 54 | Safety zone |      | Cod 0: Light curtains.<br>Cod 0: Light curtain active during<br>travel (lift wait for a new Car call<br>to restart)<br>Cod 1: Fail test CEDES door side A<br>Cod 2: Fail test CEDES door side B<br>Cod 10: Fail test on safety relay KSA                                                                                                    |                                                                                                    |  |
|    |             |      | Cod 20: Fail test on safety relay KSB                                                                                                    | Depart LIAS in the many Foults (S.F. 2)                                                                                                    |  |
| 56 | Fault UAS   | STOP | Unintended Shaft Access<br>Function enabled by "Shaft Monitor"<br>parameter.<br>Must be used BDU with additional<br>door input (could be NO or NC).<br>System detect a manually floor door<br>opening monitoring the auxiliary door<br>input.                                                                                                    | Reset UAS in the menu Faults <b>(§ 5.3)</b> .                                                                                                    |  |
|    |             |      | Cod 1: One Floor door manually open<br>(with no open door command).<br>Cod 2: More than one Floor door<br>manually open (at different floors)                                                                                                    |                                                                                                    |  |
| 57 | Bypass door |      | Only for EN 81-20.<br>Bypass active on door safety<br>contacts.<br>(Moving enabled only in inspection)<br>Check also SM1 module monitor                                                                                                    | Cod 100: Module SM1 is checked if only<br>PME selector is active and no STOPS<br>nor direction button pressed: in that<br>condition module SM1 must be not<br>enabled and SE3 input should be open. |  |
|    | 239400 0001 |      | Cod 1: Bypass Car active<br>Cod 2: Bypass Pre-Locks active<br>Cod 3: Bypass Locks active<br>Cod 100: Module SM1 locked                                                                                                    |                                                                                                    |  |

Revision Date

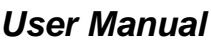

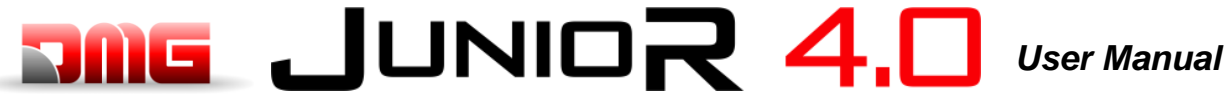

| Ν. | Fault     | Туре | Description                                                                                                    | Remedy                                                            |
|----|-----------|------|----------------------------------------------------------------------------------------------------|-------------------------------------------------------------------|
| 58 | Overspeed |      | Only for Encoder positioning system.<br>In inspection or Temporary mode<br>Lift's speed is more than 0,63 m/s                                                                                                    | Check encoder parameters or inspection speed in positioning menu. |
| 59 | Fault SHI |      | Only for 81-21 Pre-triggered device<br>Cod 0: Wrong feedback when pre-<br>triggered device is not energized<br>Cod 255: Wrong feedback when pre-<br>triggered device is energized<br>Manual protection:<br>Cod 101: Monitor Relay RMPP<br>(contact doesn't open)<br>Cod 102: Monitor Relay RMPP<br>(contact doesn't close) | Check Pre-Triggered Device (or relay<br>RMPP)                     |

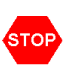

This symbol means a blocking fault: switch off main power and then switch it on again to put the lift back in service.

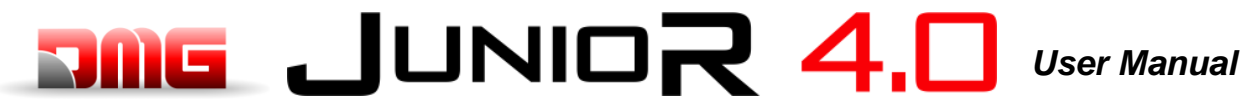

File Name

#### **ANNEX II: Test and measures**

The following tests and measures may facilitate controls and tests to be performed before putting the installation in service (EN81-X D) and during the periodic maintenance interventions (EN81-X E). Some measures can be performed only through the encoder counting system.

Tests can be performed only if the installation is in normal operation mode; select parameter "test" to perform the test and press ENTER to start it. The test procedure can be stopped by switching the installation to inspection mode.

### Test 1: Measure of the stopping space and time in UP direction, DMG UCM module in acceleration out of the door zone

Before starting the test, move the empty car to the floor where you want to take the measure. During the test, the car will move upwards until the end of that floor door zone; now the forced intervention of the UCM module is activated and the car will thus stop. After the car has stopped, the distance covered from the floor level is shown (to be compared to point 5.6.7.5 of EN81-20) and the stopping time since the UCM activation. Important: the stopping distance must be calculated before, considering the sum of intervention times (controller + stopping unit). After the test, the UCM module must be reset (menu <Faults> reset UCM).

#### Test 2: Measure of the stopping space and time in DOWN direction, DMG UCM module

Before starting the test, move the empty car to the floor where you want to take the measure. During the test, the car will move downwards until the end of that floor door zone; now the forced intervention of the UCM module is activated and the car will thus stop. After the car has stopped, the distance covered from the floor level is shown (to be compared to point 5.6.7.5 of EN81-20) and the stopping time since the UCM activation. Important: the stopping distance must be calculated before, considering the sum of intervention times (controller + stopping unit). After the test, the UCM module must be reset (menu <Faults> reset UCM).

#### Test 3: Measure of the stopping space and time in UP direction at rated speed

Before starting the test, move the empty car to the ground floor.

During the test, the car will move upwards up to the second last floor (AGH for two stops installations); now the car stops. After the car has been stopped, the distance covered from the second last floor and the stopping level and the stopping time are shown.

#### Test 4: Measure of the stopping space and time in DOWN direction at rated speed

Before starting the test, move the full loaded car to the top floor.

During the test, the car will move downwards up to the first floor (AGB for two stops installations); now the car stops. After the car has been stopped, the distance covered from the first floor and the stopping level and the stopping time are shown.

#### Test 5: Re-leveling test with too high car (EN 81 point 14.2.1.2)

Before starting the test, move the car to the floor where you want to take the measure. During the test, the car will move upwards until the re-leveling function is activated; now the car is re-leveled. After the car has stopped, the distance at which the re-leveling starts and the intervention time are shown. We recommend to perform the test at each floor to check the correct installation of the re-leveling sensors.

#### Test 6: Re-leveling test with too low car (EN 81 point 14.2.1.2)

Before starting the test, move the car to the floor where you want to take the measure.

During the test the car will move downwards until the re-leveling function is activated; now the car is re-leveled. After the car has stopped, the distance at which the re-leveling starts and the intervention time are shown. We recommend to perform the test at each floor to check the correct installation of the re-leveling sensors.

#### Test 7: Final limit switch test (EN 81 point 10.5)

Before starting the test, move the car to the ground or top floor.

During the test the car will move towards the shaft end until the safety chain opens (or until the FCO input is detected). After the car has stopped, the distance between the intervention floor and the limit switch intervention and the status of FCO input (NO contact for registering the limit switch intervention) are shown. The car can be moved beyond the limit switch through the inspection

250212\_v1.12 - Hydro

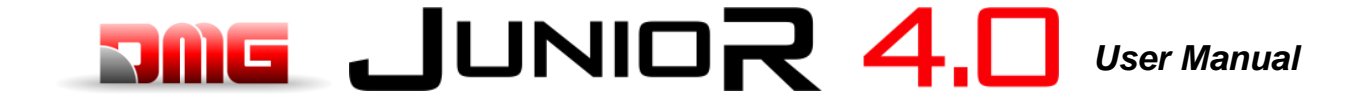

control panel in the machine room (in inspection mode the movement beyond the top and bottom floor is disabled) to put the car or the counterweight on the shock absorbers and perform the rope slipping test. Move the car out of the limit switch area and put the installation in normal operation mode (if the second NO contact of the FCO input is connected, you must reset FCO in the menu <Faults>).

#### Test 8: Motor run time test (EN 81 point 12.10)

Before starting the test, move the car to the ground or top floor.

During the test the car will move towards the opposite extreme floor at null speed. After 5 seconds, the up/down run time error will be detected (check in the menu <Faults>). Clear all errors to put the installation in normal operation mode again.

#### Test 9: System balancing test

Before starting the test, place the cab on the ground floor with the weight suited to balance the system itself (typically 50% of the maximum load). During the test the cabin will start in the direction of the highest floor and the absorbed current at the middle of the shaft will be displayed. The cabin will then move to the lowest floor, once again displaying the absorbed current at the middle of the shaft. The values will also be preserved after the end of the test for evaluation purposes.

#### Test 10 ⇔ Test 17: Not Used

#### Test 18: Door Disable

Test for temporarly disabling door operators.

Test is useful if technician needs to make some test with lift in normal mode but without the risk some user can enter in the car.

It is possible to program a time of 1/5/10/30/60 minutes.

Time is valid also if Lift will be put in inspection / Normal again.

At the end of timer, lift comes back in normal mode.

#### **Test 19: Black out Simulation**

Only for installation with full emergency option. Lift behaviour is the same you have when power supply goes off, so it make an automatic emergency moving the car to the floor and opens the door.

#### Test 20: Telephon call for low batteries level simulation

Controller send command to JTOC (output ALARM Enable) as if the battery level was wrong for an emergency call. This signal has to be connected to the telephone's input for emergency call.

#### Test 21: Not Used

#### Test 22: Not Used

Test 23 ⇔ Test 26: Not Used

#### **ANNEX III: Instructions for Software update**

#### PlayPad (PLP) SW update procedure

SW update file for PLP depens on which Playpad is installed:

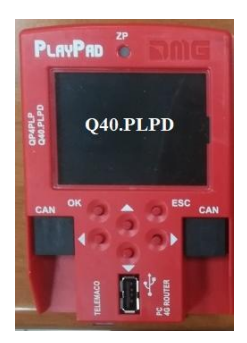

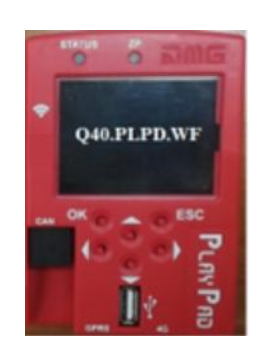

PLAYPAD WiFi: FileName.PP4

PLAYPAD: FileName.PP2

Insert the USB device into the slot, waiting for the message as in the Figure 1.

Select "Put a file into PlayPad" (default), press OK button. Window changes into Figure 2.

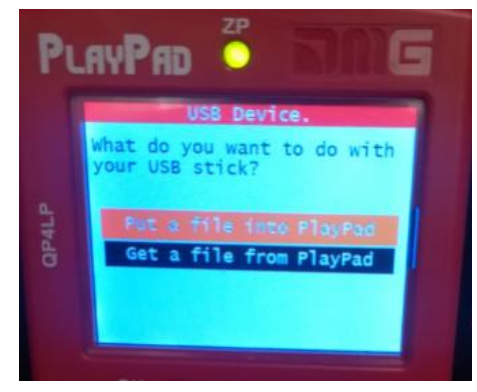

Figure 1

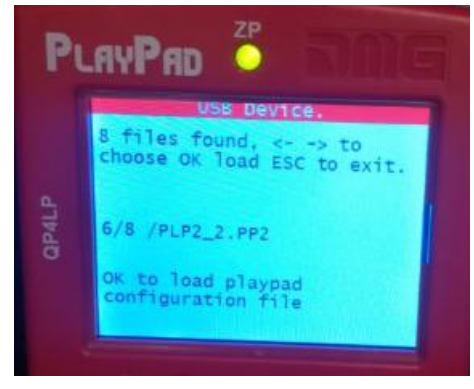

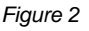

Follow the instruction on screen and select the .PP2 file (in the example PLP2\_2.PP2) and press OK. Window changes into Figure 3.

Press OK to confirm the update process. Window changes into Figure 4.

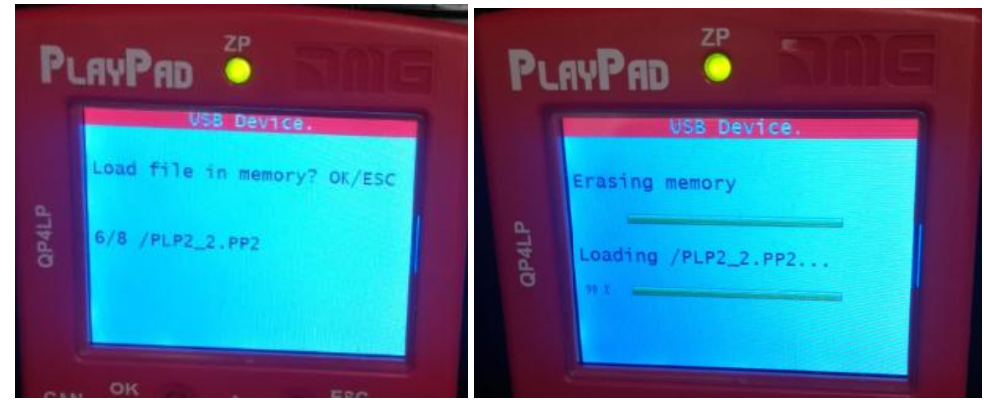

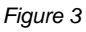

Figure 4

At the end of Procedure you have to remove the USB (Figure 5 or Figure 6 will be appear)

| USB Devic                             | 8 4      |         |        |        |         |        |         |
|---------------------------------------|----------|---------|--------|--------|---------|--------|---------|
|                                       |          |         | Please | remove | USB     | device |         |
| Figure 5                              |          |         |        | F      | igure 6 |        |         |
| File Name                             | Revision | Date    |        |        |         |        | Page    |
| 93010349.EN_B_Junior 4.0 User Manual_ | 1.12     | 12/02/2 | /2025  |        |         |        | 44 / 54 |

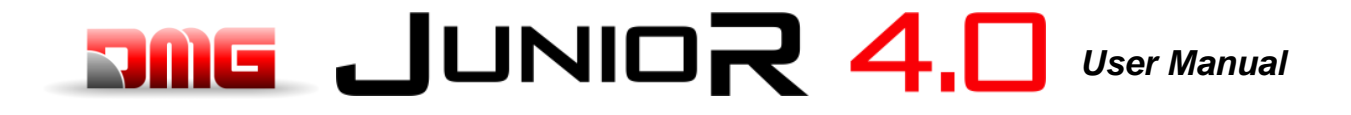

#### Devices SW update procedure

Insert the USB device into the slot, waiting for the message as in the Figure 7 and Select "Put a file into PlayPad" (default) and press OK button. Window changes into Figure 8.

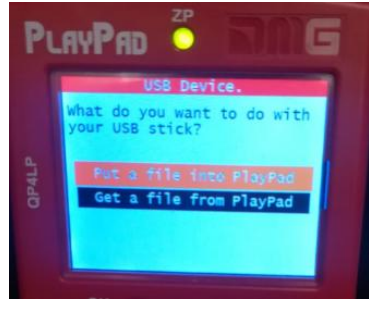

Figure 7

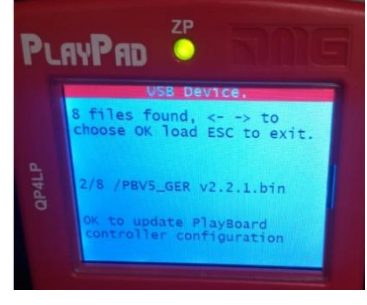

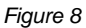

Follow the instruction on screen and select the \*.bin file and press OK. Window changes into Figure 9. Press OK to confirm the update process. Window changes into Figure 10, wait for a while.

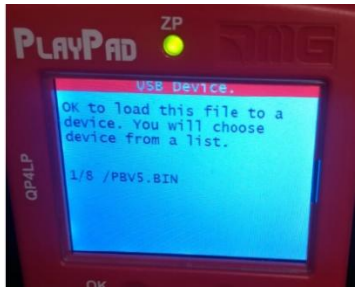

Figure 9

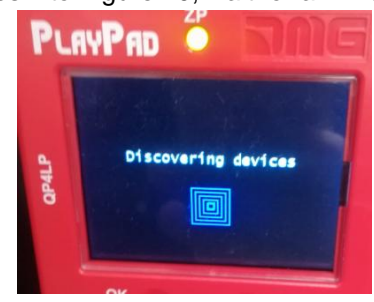

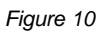

Select the Device (or device group) to update and press OK (Figure 11). Window changes into Figure 12: wait until the process is completed. If you need to press any arrow button to switch on the backlight.

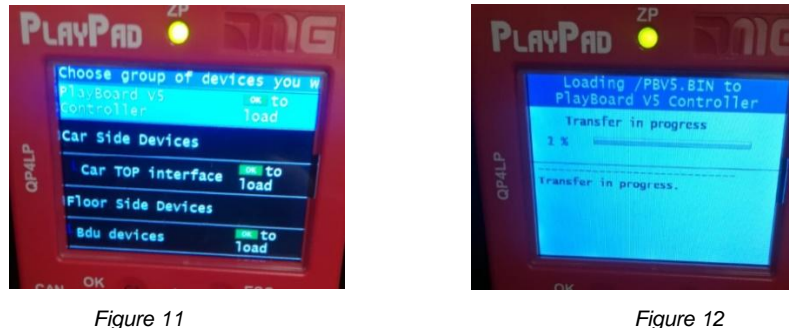

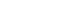

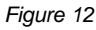

When the process ends (Figure 13) press Esc button until the window-shows "Please remove USB Device" (Figure 14).

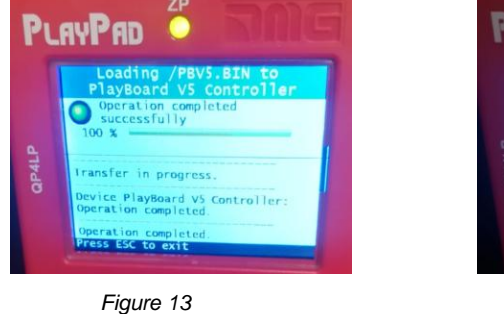

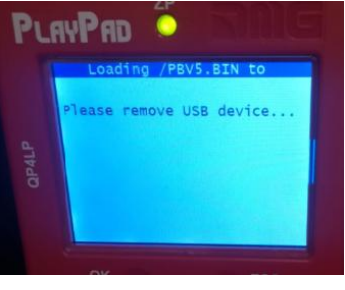

Figure 14

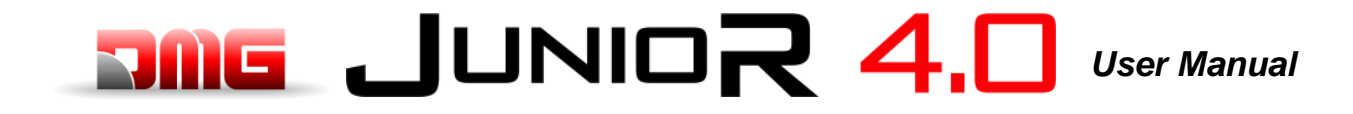

| Device                                      | Time needed for updating SW |
|---------------------------------------------|-----------------------------|
| Mother board (Playboard Controller)         | 3 minutes                   |
| PlayPad 4.0                                 | 1 minute                    |
| TOC Board (Car TOP Interface)               | 1 minute                    |
| JTOC Board (Car COP Interface)              | 1 minute                    |
| Serial Pushbittons Intarfaces (BDU Devices) | 30 seconds                  |
| Expansion boards (PIT8 / 16RL / 16IO)       | 30 seconds                  |

Table III.1 – Timing for SW update

#### **ANNEX VI: Emergency/Rescue Manoeuvres**

#### **Rescue operation for hydraulic lifts**

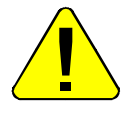

The operation must be performed by qualified personnel.

- 1. Open the Main Switch MDP;
- 2. See the status of the ZP signal. If is on (i.e. the car is already at the floor), go to step 5. If is off, go to step 3;
- 3. Press and hold the button on the hydraulic unit to lower the car. Use the hand pump lever to move the car up;
- 4. Continue to move the car until it reaches a floor. The ZP light will be illuminated;
- 5. Unlock the car doors;
- 6. Close the doors and call the Maintenance Service.

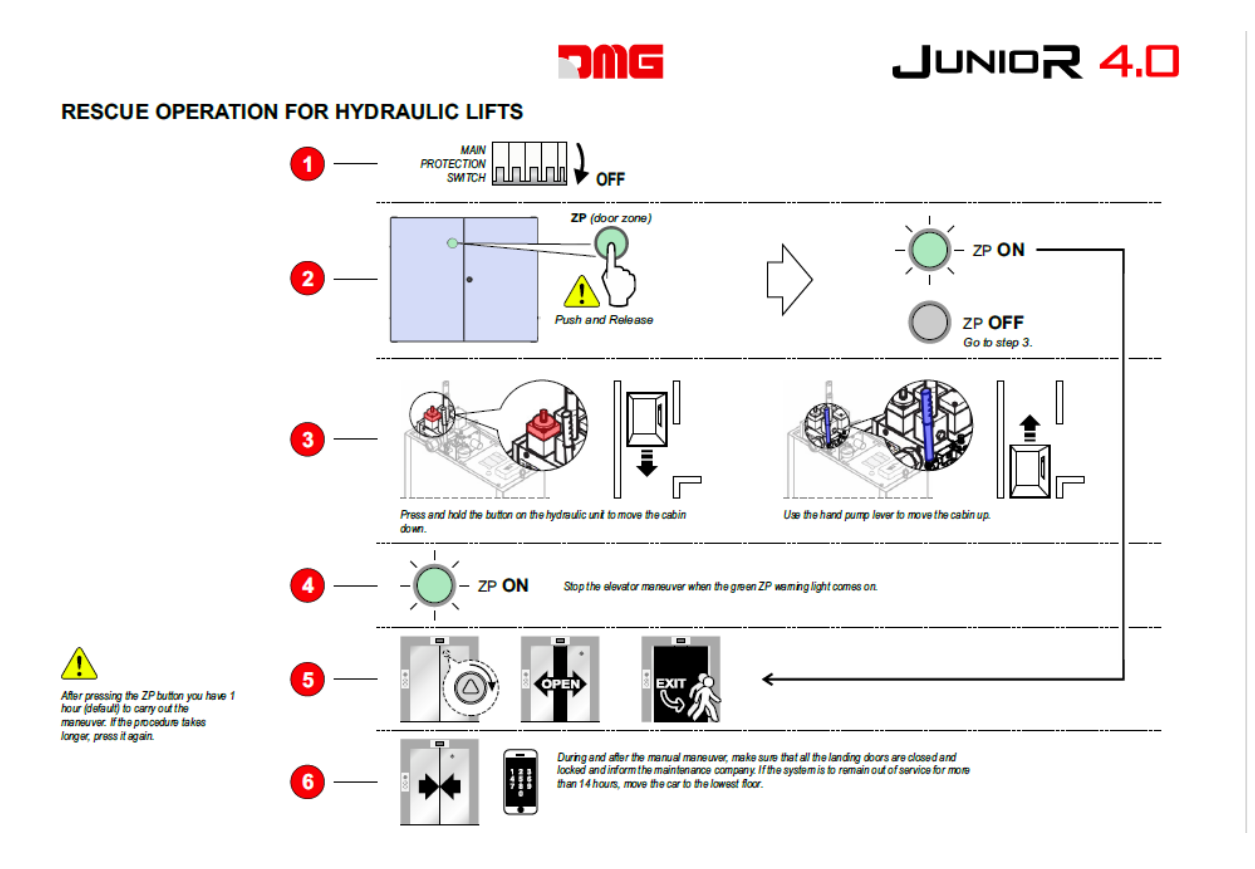

Page

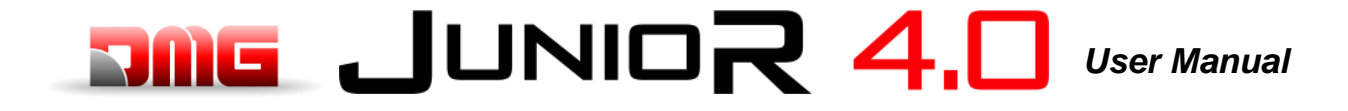

#### **ANNEX VIII: UCM Circuit**

The following table shows how to set the UCM Monitor parameter according to the device or circuit for detecting uncontrolled movements.

For Hydraulic installations the parameter is used for:

-) Central unit / valves configuration (see table VIII.2)

-) UCM solution managed by controller

| Monitor UCM |       | Device (Undreulie Control Unit                                                                            | LICM Colution         | Astustan               |
|-------------|-------|----------------------------------------------------------------------------------------------------|-----------------------|------------------------|
| Тіро        | Tempo | Device / Hydraulic Control Unit                                                                           | UCM Solution          | Actuator               |
| No          |       | Not present                                                                                               | No                    | -                      |
| 1           | 1,5 s | Overspeed Governor OSG A3 Montanari RQ-AXXX                                                               | Yes                   | Safety Gear            |
| 2           | 1,5 s | Controller = Brake monitor Yes                                                                            |                       | A3 Certified<br>Brakes |
| 3 ⇔ 29      |       | Do not use                                                                                                |                       |                        |
| 30          | 1,5   | Hydro Central Unit with Electromechanical valves<br>(A3 second down valve is optional, no test performed) | Without UCM /<br>ELGO | -                      |
| 31 <        | ⇔ 79  | Do not use                                                                                                |                       |                        |

Table VIII.1 – Monitor UCM

| Control Unit          | A3 valve | Valves command                             | Monitor UCM | Note                                                                                                    |  |  |  |  |  |  |
|-----------------------|----------|--------------------------------------------|-------------|----------------------------------------------------------------------------------------------------|--|--|--|--|--|--|
| Generic 2 or 3 valves | No       | CV1 = UP<br>CV2 = DOWN<br>CV3 = HIGH SPEED | 30          | CV4 can be used instead<br>of CV1 as UP valve in<br>order to exclude Soft Stop<br>(valve energized also after<br>motor stops) |  |  |  |  |  |  |

Table VIII.2 - Hydraulic Central unit managed

(\*) = No test 2 valves - (\*\*) = with 2 valves test

#### **ANNEX IX: Installation Type**

The following table indicates how to set the UCM parameter according to the type of system, including the solutions adopted for protection in systems with reduced headroom and / or pit spaces. The use of monostable contacts involves the presence of a bistable circuit in the switchboard.

| UCM    |      |                       | Rec | luced | Door contacts |          |  |  |  |
|--------|------|-----------------------|-----|-------|---------------|----------|--|--|--|
| Туре   | Time | Installation type     | PIT | HEAD  | Monostable    | Bistable |  |  |  |
| No     |      | EN 81.1 / EN 81.2     |     |       |               |          |  |  |  |
| 1 🗇 58 |      | Reserved – Do not use |     |       |               |          |  |  |  |

Table IX.1 – UCM

#### **ANNEX XI: Fire operation programming procedure**

|                                                      | Wirings                                                                    |
|------------------------------------------------------|----------------------------------------------------------------------------|
| Input POM<br>Input located on the screw terminal     |                                                                            |
| Input Fire and input FF keys<br>Input located on BDU | FF Keys<br>(POM on diagnostic<br>I/O Status or Key 4<br>on BDU diagnostic) |

#### **Evacuation according to EN 81-73**

### a. <u>SITUATION 1</u>: ONLY ONE EXTERNAL FIRE CONTACT FOR FIRE DETECTION (EVACUATION)

Enter the menu "SPECIAL FUNCTIONS" submenu "FIREFIGHTERS" and set:

- The floor where the elevator must go in case of direct activation of the contact from the external fire contact
- The Access (if there are multiple doors)
- The stand-by state of the contact of the external fire contact (NO or NC).
- Program contacts NO type for the input FIREMAN
- The operation EN 81-72 (b)

Connect the contact to the POM input of the controller.

Using these settings and once the contact is activated by the external fire contact, the elevator will go to the programmed floor, open the doors and remain stopped (PHASE 1). The Landing Operation Panels and the Car operating Panel are disabled. The reactivation of the elevator will take place at the deactivation of the contact from the external fire contact.

Page

### b. **<u>SITUATION 2</u>**: EXTERNAL FIRE CONTACT AND LIFT WITH ALTERNATIVE EVACUATION FLOORS

Enter the menu "SPECIAL FUNCTIONS" submenu "FIREFIGHTERS" and set:

The first evacuation floor

- The Access (if there are multiple doors)
- The stand-by state of the key switches (keys are optional) (use NO)
- The operation EN 81-73
- Additional evacuation floors (up to three different) in priority order
- Connect the wiring as indicated in the electric diagram: the contacts of sensor must be connected to the BDU's input FIRE-GND. (In case of LOP's parallel wiring must be used an 16IO expansion board in the controller). In case of floors not managed by the control unit, the corresponding inputs must be shunted (if the fire sensors are programmed with NC contact).

The activation of one of signals:

- POM Key (optional contact)
- FIRE (of any of the BDUs)

will start PHASE1 of the operation (also called evacuation) and will not allow car calls without the activation of the fire-fighters key-switch in the car. The evacuation floor could be different according the rule:

- If FIRE of main floor is not active => evacuation to main floor
- Else, If FIRE of main floor is active => evacuation to alternative floor (the first with FIRE not active)

In case of multiple FIRE inputs active on all of alternative floors, it will be used the main evacuation floor. During the evacuation to a floor (when car is moving), if the corresponding input has the FIRE active, destination floor will be changed according the same rules.

Lift stops at evacuation floors, with door open (could be possible to set closed parking). Lift comes back in normal mode when the external signals (FIRE and optional POM/FIREMAN) comes back in the inactive status.

#### **Annex XII: Timing Diagrams**

#### Hydraulic Lifts – Motor contactors

Direct

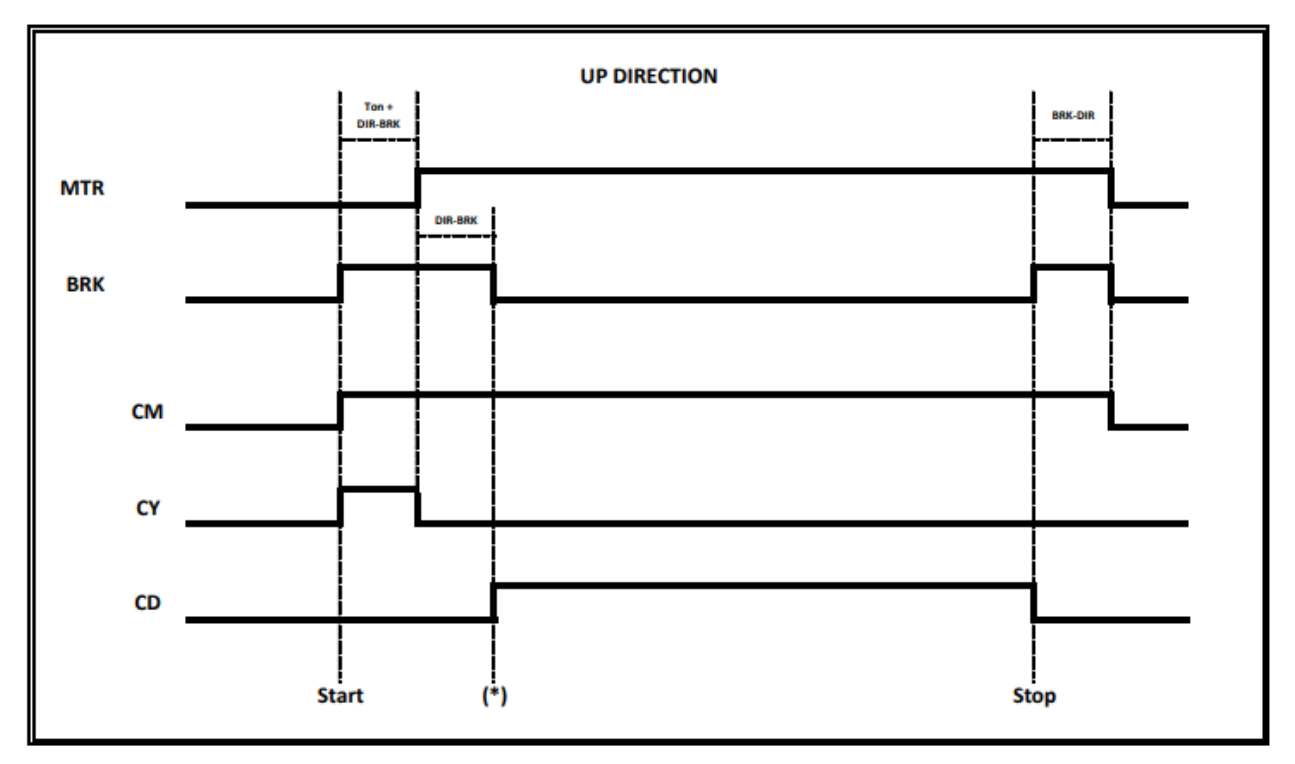

(T on) = Contactor's Time Activation, check on cco feedbacks (\*) Signal feedback for start Valve UP command

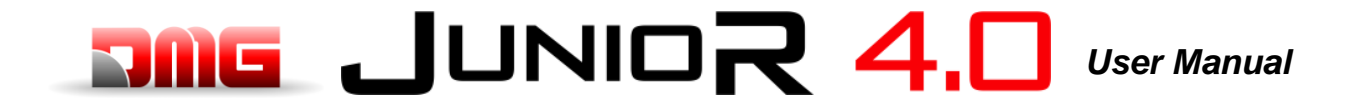

#### Hydraulic Lift – Valves Contactors / Valve commands

#### Monitor UCM = 30

#### (2 Valves / 3 Valves)

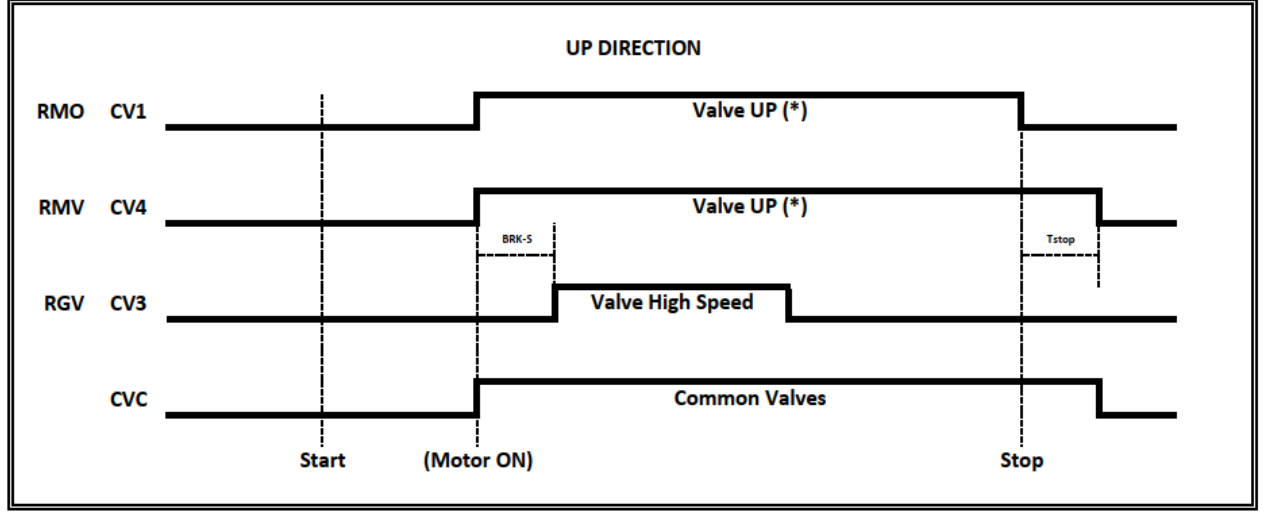

#### (\*) In case of Soft Stop use CV1 for UP Valve's CONTACTOR (\*)In case of no Soft Stop use CV4 for UP Valve's CONTACTOR - Tstop = BRK-DIR + 1,5 s

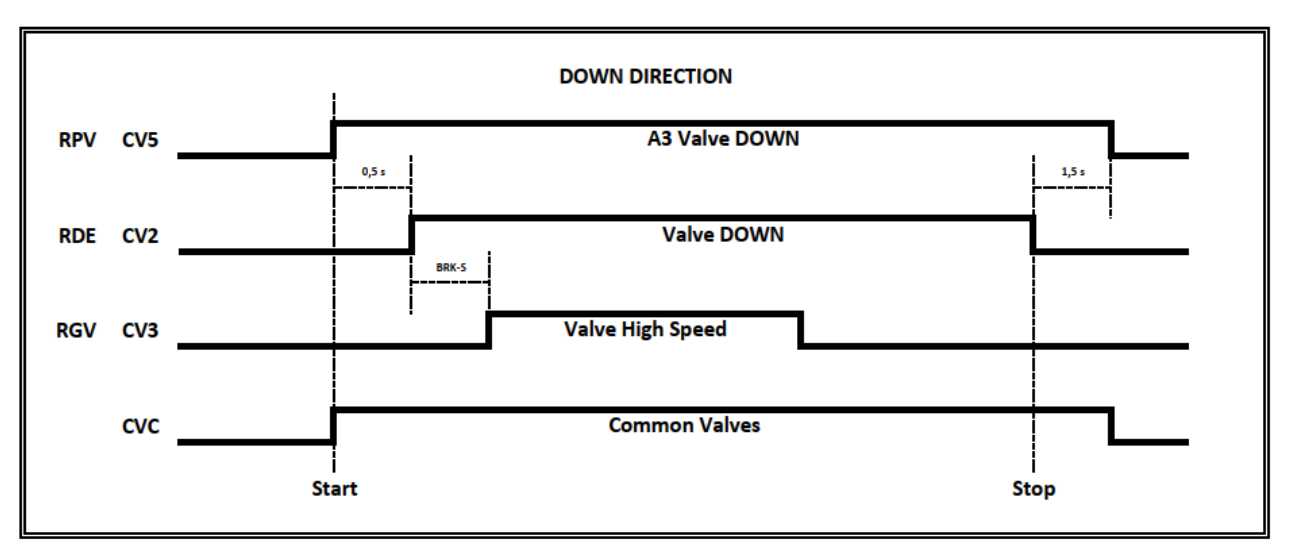

3 Valve => NO Double Valve DOWN test (A3 Valve Down couldn't be present) 3 Valves + A3 => Double Valve DOWN test

12/02/2025

52/54

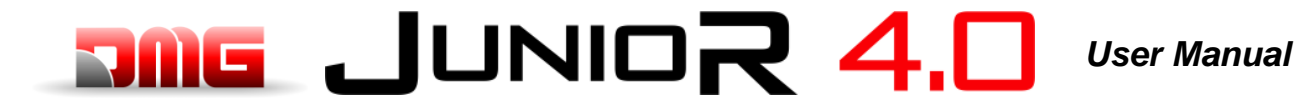

|      |      |      |  |      |      |      | <br> |      |      |      |      |      |      |      |      |          |  |
|------|------|------|--|------|------|------|------|------|------|------|------|------|------|------|------|----------|--|
|      |      |      |  |      |      |      |      |      |      |      | <br> |      |      |      |      |          |  |
|      |      |      |  |      | <br> |      | <br> |      |      |      |      | <br> |      | <br> |      |          |  |
| <br> |      |      |  |      |      |      |      |      | <br> |      | <br> |      |      |      |      |          |  |
|      |      |      |  |      |      |      |      |      |      |      |      |      |      |      |      |          |  |
|      |      | <br> |  | <br> | <br> |      |      | <br> |      |      | <br> | <br> |      | <br> | <br> |          |  |
|      |      |      |  |      |      |      |      |      |      |      |      |      |      |      |      |          |  |
|      |      | <br> |  | <br> | <br> |      | <br> | <br> |      |      | <br> | <br> |      | <br> |      |          |  |
| <br> |      |      |  | <br> | <br> |      |      |      | <br> |      |      |      |      |      |      |          |  |
|      |      |      |  |      |      |      |      |      |      |      |      |      | <br> |      |      |          |  |
|      | <br> |      |  |      |      | <br> | <br> |      | <br> | <br> |      |      | <br> |      | <br> |          |  |
|      |      |      |  |      |      |      |      |      |      |      |      |      |      |      |      |          |  |
|      |      |      |  |      |      |      |      |      | <br> |      |      |      |      |      |      |          |  |
|      |      |      |  |      |      |      |      |      |      |      |      |      |      |      |      |          |  |
|      |      |      |  |      |      |      |      |      |      |      |      |      |      |      |      | L        |  |
|      |      |      |  |      |      |      |      |      |      |      |      |      |      |      |      | <u> </u> |  |
|      |      |      |  |      |      |      |      |      |      |      |      |      |      |      |      |          |  |
|      |      |      |  |      |      |      |      |      |      |      |      |      |      |      |      |          |  |
|      |      |      |  |      |      |      |      |      |      |      |      |      |      |      |      |          |  |
|      |      |      |  |      |      |      |      |      |      |      |      |      |      |      |      |          |  |
|      |      |      |  |      |      |      |      |      |      |      |      |      |      |      |      |          |  |
|      |      |      |  |      |      |      |      |      |      |      |      |      |      |      |      |          |  |
|      |      |      |  |      |      |      |      |      |      |      |      |      |      |      |      |          |  |
|      |      |      |  |      |      |      |      |      |      |      |      |      |      |      |      |          |  |
|      |      |      |  |      |      |      | <br> |      |      |      |      |      |      |      |      |          |  |
|      |      |      |  |      |      |      |      |      |      |      |      |      |      |      |      |          |  |
|      |      |      |  |      |      |      | <br> |      |      |      |      |      |      |      |      |          |  |
|      |      |      |  |      |      |      | <br> |      |      |      |      |      |      |      |      |          |  |
|      |      |      |  |      |      |      |      |      |      |      |      |      |      |      |      |          |  |
|      |      |      |  |      |      |      |      |      |      |      |      |      |      |      |      |          |  |
|      |      |      |  |      |      |      |      |      |      |      |      |      |      |      |      |          |  |
| <br> |      | <br> |  | <br> | <br> |      |      |      | <br> |      |      |      |      |      |      |          |  |
|      |      |      |  |      |      |      |      |      |      |      |      |      | <br> |      |      |          |  |
|      |      |      |  |      |      | <br> |      |      |      | <br> |      |      | <br> |      |      |          |  |
|      |      |      |  |      |      | <br> |      |      |      | <br> |      |      | <br> |      |      |          |  |
|      | <br> |      |  |      |      | <br> | <br> |      |      | <br> |      |      | <br> |      | <br> |          |  |
|      |      |      |  |      |      |      |      |      | <br> |      |      |      |      |      |      |          |  |
|      |      |      |  |      |      |      |      |      |      |      |      |      |      |      |      | <b> </b> |  |
|      |      |      |  |      |      |      |      |      |      |      |      |      |      |      |      |          |  |
|      |      |      |  |      |      |      |      |      |      |      |      |      |      |      |      |          |  |
|      |      |      |  |      |      |      |      |      |      |      |      |      |      |      |      |          |  |

Pagina

# JUNIOR 4.0

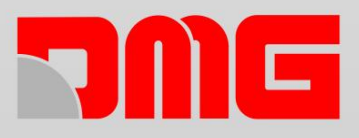

DMG SpA • Via delle Monachelle, 84/C • 00071 POMEZIA (ROMA) - ITALIA Tel. +39 06930251 • www.dmg.it